ପଞ୍ଚମ ଅଧାୟ

# ଉଇଷ୍ଟୋଜ ଆସେସୋରିଜ୍ ଓ ଇୟ୍ରନେଟ୍

(WINDOWS ACCESSORIES AND INTERNET)

ଉଇଷ୍ଟୋକ୍ ପ୍ରଚାଳନ ପଦ୍ଧତି (Windows Operating System)ରେ କେତେଗୁଡ଼ିଏ ପ୍ରୋଗ୍ରାମ ଅଛି, ଯାହା ଆମ ଦୈନନ୍ଦିନ କାର୍ଯ୍ୟରେ ବିଶେଷ କରି ଛାତ୍ରଛାତ୍ରୀମାନଙ୍କୁ ଚିଠି ପତ୍ର ଲେଖିବା, ଗାଣିତିକ ସମସ୍ୟାର ସମାଧାନ, ଅଫିସ ସଂକ୍ରାନ୍ତୀୟ କାଗଜପତ୍ର ପ୍ରସ୍ତୁତି ତଥା ବିଭିନ୍ନ ପ୍ରକାର ଚିତ୍ର ଅଙ୍କନ କରି ତାକୁ ରଙ୍ଗୀନ କରିବା ଆଦି କାର୍ଯ୍ୟରେ ସାହାଯ୍ୟ କରେ। ସେହି ପ୍ରୋଗ୍ରାମଗୁଡ଼ିକୁ ଉଇଷ୍ଟୋକ୍ ଆସେସୋରିକ୍ ପ୍ରୋଗ୍ରାମ୍ (Windows Accessories Program) ବୋଲି କୁହାଯାଏ । ସେଗୁଡ଼ିକ ହେଲା– କାଲ୍କୁଲେଟର (Calculator), ନୋଟ୍ ପ୍ୟାଡ୍ (Note Pad), ဖ୍ୱାର୍ଡ ପ୍ୟାଡ୍ (Word Pad), ପେଷ୍ଟ (Paint), ସାଉଷ୍ଟ ରେକର୍ଡର (Sound Recorder) ଇତ୍ୟାଦି ।

## ଉଇଷ୍ଟୋଜ୍ ଆସେସୋରିଜ୍କୁ ଖୋଲିବା

## (କ) ଯଦି Windows 7 ପ୍ରଚାଳନ ପଦ୍ଧତି (OS) ହୋଇଥାଏ:

ପ୍ରଥମେ କମ୍ପ୍ୟୁଟର ପରଦାର ବାମ ପାର୍ଶ୍ୱର ନିମ୍ନଭାଗରେ ଥିବା ଷ୍ଟାର୍ଟ ବା ଉଇଷ୍ଟୋଜ୍ ବଟନ୍ ଉପରେ କ୍ଲିକ୍ (Click) କର ସେଥିରେ ଅଲ୍ ପ୍ରୋଗ୍ରାମ୍ସ (All Programs) ବଟନ୍ ଦେଖିବ । ଅଲ୍ପ୍ରୋଗ୍ରାମ୍ସ ବଟନ୍ ଉପରେ କ୍ଲିକ୍ କଲେ, ସବୁ ପ୍ରୋଗ୍ରାମ୍ସଗୁଡ଼ିକର ଏକ ତାଲିକା କ୍ରମାନ୍ୱୟରେ ଦେଖିପାରିବ । ପୂନଃଷ୍ଟ ସେହି ତାଲିକାରେ ଥିବା ଆସେସୋରିଜ (Accessories) ଉପରେ କ୍ଲିକ୍ କଲେ, ସେଥିରେ ଏକ ଡ୍ରପ ଡାଉନ (Drop down) ତାଲିକା ଆସିବ । ସେହି ତାଲିକାରେ କାଲ୍କୁଲେଟର, ନୋଟ୍ ପ୍ୟାଡ୍, ଓ୍ୱାର୍ଡ ପ୍ୟାଡ୍, ପେଷ୍ଟ, ସାଉଷ୍ଟ ରେକର୍ଡର ଇତ୍ୟାଦିର ଏକ ଉପତାଲିକା ଦେଖିପାରିବ । ନିମ୍ନ ପ୍ରବାହ ଚିତ୍ର ଅନୁସରଣ କର ।

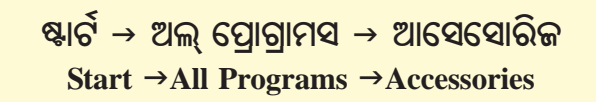

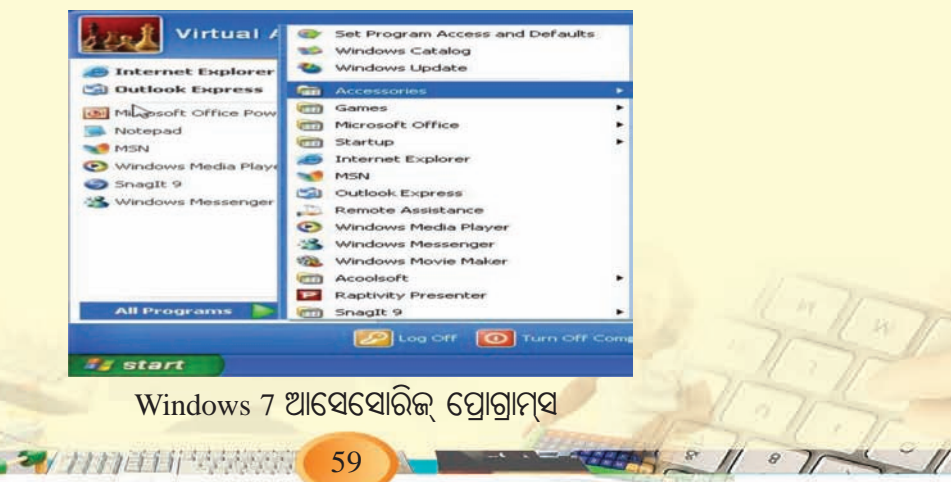

## (ଖ) ଯଦି Windows 10 ପ୍ରଚାଳନ ପଦ୍ଧତି (OS) ହୋଇଥାଏ:

ପ୍ରଥମେ କମ୍ପ୍ୟୁଟର ପରଦାର ବାମ ପାର୍ଶ୍ୱର ନିମ୍ନ ଭାଗରେ ଥିବା ଷ୍ଟାର୍ଟ ବା ଉଇଷ୍ଟୋଜ୍ ବଟନ୍ ଉପରେ କିଲ୍କ୍ (Click) କର । ସେଥିରେ ଅଲ୍ ଆତ୍ପସ (All Apps) ବଟନ୍ ଦେଖିବ । ଅଲ୍ ଆତ୍ପସ ବଟନ୍ ଉପରେ କିଲ୍କ୍ କଲେ ସବୁ ଆତ୍ପସଗୁଡ଼ିକର ଏକ ତାଲିକା କ୍ରମାନ୍ୟରେ ଦେଖିପାରିବ । ପୁନଃଷ୍ଟ ସେହି ତାଲିକାରେ ଥିବା ଉଇଷ୍ଟୋଜ୍ ଆସେସୋରିଜ (Windows Accessories) ଉପରେ କିଲ୍କ୍ କଲେ, ସେଥିରେ ଏକ ଡ୍ରପ ଡାଉନ୍ (Drop down) ତାଲିକା ଆସିବ । ସେହି ତାଲିକାରେ ନୋଟ୍ ପ୍ୟାଡ୍, ଓ୍ୱାର୍ଡ଼ ପ୍ୟାଡ୍, ପେଷ୍ଟ, ସାଉଷ୍ଟ ରେକର୍ଡର, ଉଇଷ୍ଟୋ ମେଡିଆ ପ୍ଲେୟାର ଆଦି ପ୍ରୟୋଗ ଦେଖିପାରିବ । ନିମ୍ନ ପ୍ରବାହ ଚିତ୍ର ଅନୁସରଣ କର ।

ଷ୍ଟାର୍ଟ → ଅଲ୍ ଆତ୍ପସ → ଉଇଷ୍ଟୋଜ ଆସେସୋରିଜ

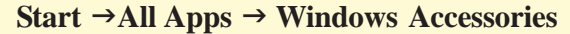

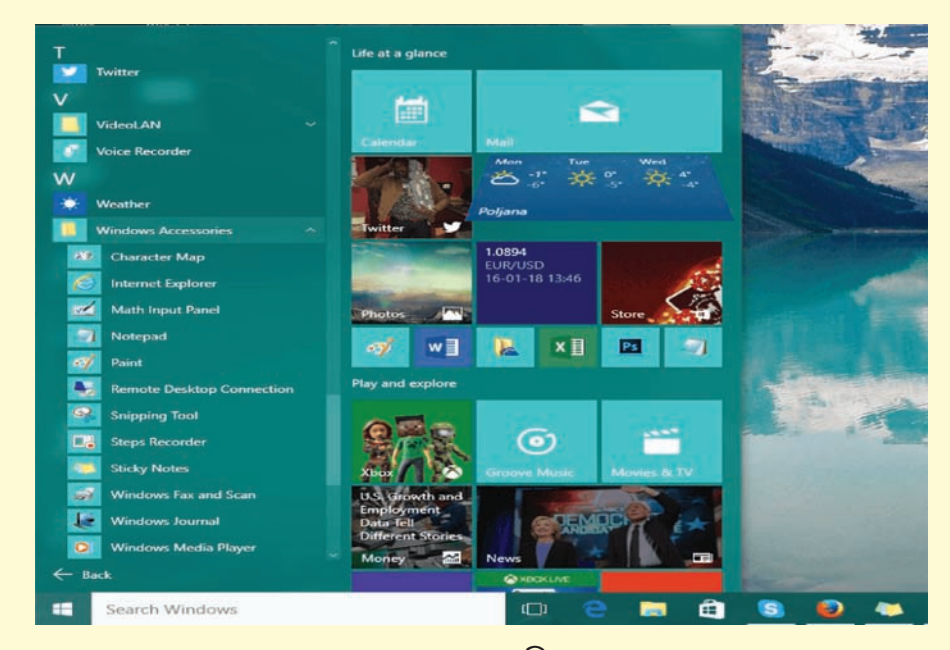

Windows 10 ଆସେସୋରିଜ୍ ପ୍ରୋଗ୍ରାମସ୍

## ନୋଟ୍ପ୍ୟାଡ (Note Pad)

ଏହା ଏକ ପାଠ୍ୟ ସଂପାଦକ (Text Editor) ପ୍ରୋଗ୍ରାମ । ଏଥିରେ କିଛି ଛୋଟ ଛୋଟ ଚିଠି ଅଥବା ଠିକଣା ପ୍ରଭୃତି ଲେଖାହୁଏ । ଏହି ପ୍ରୋଗ୍ରାମର କାର୍ଯ୍ୟକ୍ରମ ପରିଚାଳନା ଏବେ ଶିଖିବା ।

(କ) ଯଦି Windows 7 ପ୍ରଚାଳନ ପଦ୍ଧତି (OS) ହୋଇଥାଏ:

ନୋଟପ୍ୟାଡ୍ ଖୋଲିବା ପାଇଁ ନିମ୍ନ କାର୍ଯ୍ୟଗୁଡ଼ିକୁ କ୍ରମ ଅନୁସାରେ କର ।

ଟାୟ୍ବାର (Taskbar) ଉପରେ ଥିବା ଷ୍ଟାର୍ଟି ବଟନ୍ (Start button) ଉପରେ କ୍ଲିକ୍ କର । ଦେଖିବ, ଷ୍ଟାର୍ଟ୍ ମେନୁ (Start Menu) ଦୂଶ୍ୟମାନ ହେବ ।

60 60 10 10 10 10 10

- ଷ୍ଟାର୍ଟ୍ ମେନୁ (Start Menu) ଉପରେ ମାଉସ୍ର କର୍ସର (cursor)କୁ ନେଇ ଅଲ ପ୍ରୋଗ୍ରାତ୍ମସ (All Programs) ପାଖରେ ପହଞ୍ଚି ଦେଖିବ, ଏକ ଉପତାଲିକା ବାହାରି ଆସିବ ।
- ବର୍ତ୍ତମାନ କର୍ସର (Cursor) କୁ ଆସେସୋରିଜ୍ ପାଖକୁ ନିଅ । ଦେଖ, ତାହାର ଏକ ଉପତାଲିକା ବାହାରି ଆସିବ ।
- ବର୍ତ୍ତମାନ ନୋଟପ୍ୟାଡ୍ ଉପରେ କ୍ଲିକ୍ କଲେ, ଉକ୍ତ ପ୍ରୋଗ୍ରାମ୍ର ଏକ ଉଇଷ୍ଡୋ (Window) ପ୍ରଦର୍ଶିତ ହେବ ।

ନିମ୍ନରେ ଦିଆଯାଇଥିବା ପ୍ରବାହ ଚିତ୍ର ଅନୁସରଣ କର ।

```
ଷ୍ଟାର୍ଟ → ଅଲ ପ୍ରୋଗ୍ରାମ୍ସ → ଆସେସୋରିଜ୍ → ନୋଟପ୍ୟାଡ୍
          (Start → All Programs → Accessories → Note pad)
        Virtual A
                        Set Program Access and Defaults
                    G
                     📫 Windows Catalog
                        Windows Update
 Internet Explorer
S Outlook Express
                    100
                                                      Accessibility
                        Accessorie
                                                      Communications
                        Games
                    1
Mi soft Office Pow
                    Microsoft Office
                                                      Entertainment
Notepad
                    m Startup
                                                         System Tools
MSN
                                                         Address Book
                    Internet Explorer
Windows Media Playe
                    MSN
                                                          Calculator
SnagIt 9
                                                      Command Prompt
                    Outlook Express
🔏 Windows Messenger
                     Remote Assistance
                                                          Notepad
                    Windows Media Player
                                                         Paint
                     🔏 Windows Messenger
                                                       Program Compatibility Wizard
                       Windows Movie Maker
                                                       Synchronize
                    Acoolsoft
                                                       Tour Windows XP
                    Raptivity Presenter
                                                          Windows Explorer
  All Programs
                    m SnagIt 9
                                                         WordPad
                          💹 Log Off 🛛 💽 Turn Off Computer
📲 start
```

ଆସେସୋରିଜ୍ର ଉପତାଲିକାରେ ନୋଟ୍ପ୍ୟାଡ୍

(ଖ) ଯଦି Windows 10 ପ୍ରଚାଳନ ପଦ୍ଧତି (OS) ହୋଇଥାଏ:

21/11/11/11/14/19/19/19

କମ୍ପ୍ୟୁଟରରେ ଏହି ପ୍ରୟୋଗଟିକୁ ଖୋଲିବାପାଇଁ ନିମ୍ନରେ ଥିବା ପ୍ରବାହ ଚିତ୍ରଟିକୁ ଅନୁସରଣ କର ।

ଷ୍ଟାର୍ଚି → ଅଲ ଆପ୍ସ → ଉଇଷ୍ଟୋଜ୍ ଆସେସୋରିଜ୍ → ନୋଟପ୍ୟାଡ୍ (Start → All Apps → Windows Accessories → Note pad) (Windows 7 କାର୍ଯ୍ୟିକ୍ମର କ୍ମରେ ଏହା ହେବ)

| Sports                      | Life at a glance |          |          | A REAL PROPERTY. |   |   |
|-----------------------------|------------------|----------|----------|------------------|---|---|
| Store                       | tative dar       | <b>6</b> | 2        |                  |   |   |
| Voice Recorder              | e                | <b>1</b> | 0        |                  |   |   |
| Weather Windows Accessories | Mercarett brage  | Distance | Continue | -                | - | - |
| Character Map               | -O-              | d I      | OneNote  |                  | - |   |
| Math Input Panel            | Play and explore |          |          |                  | - |   |
| Media Center<br>Notepad     | ۲                | 0        |          |                  |   |   |

ଆସେସୋରିଜର ଉପତାଲିକାରେ ନୋଟପ୍ୟାଡ୍

ଆସେସୋରିଜର ଉପତାଲିକାରେ ଥିବା ନୋଟ୍ପ୍ୟାଡ୍ ଉପରେ କ୍ଲିକ୍ କଲେ, ନୋଟ୍ପ୍ୟାଡ୍ର ଏକ ଉଇଣ୍ଡୋ ଖୋଲିଯିବ ।

## ନୋଟ୍ପ୍ୟାତ୍ ଉଇଷ୍ଟୋ (NotePad Window)ର ଉପାଂଶ

ଟାଇଟଲ୍ ବାର (Title Bar) 🝺 Untitled - Notepad2

ନୋଟ୍ପ୍ୟାଡ୍ର ସବା ଉପରେ ଟାଇଟଲ୍ ବାର (Title Bar)ଅଛି । ତାହା ପ୍ରୋଗ୍ରାମ୍ର ଟାଇଟଲ ବା ନାମକୁ ବୁଝାଏ । ଏହି ଟାଇଟଲ ବାରର ଦକ୍ଷିଣ ପାର୍ଶ୍ୱରେ ତିନୋଟି ବଟନ୍ ସେଇସାରୁ ଅଛି । ପ୍ରଥମଟି ମିନିମାଇଜ (Minimize) ବଟନ୍, ମ୍ୟାକ୍ସିମାଇଜ (Maximise) ବଟନ୍ ଓ ଶେଷଟି ହେଲା କ୍ଲୋକ୍ (Close) ବଟନ୍ । ମିନିମାଇଜ ବଟନ୍କୁ କ୍ଲିକ୍ କଲେ ନୋଟ୍ପ୍ୟାଡଟି ମୁଖ୍ୟ ପରଦାରୁ ଅପସରି ଯାଇ ଏକ ବଟନ୍ ରୂପେ ଟାୟ୍କବାର ଉପରେ ରହିଯିବ । ମ୍ୟାକ୍ସିମାଇଜ୍ ବଟନ୍କୁ କ୍ଲିକ୍ କଲେ ଛୋଟ ନୋଟ୍ପ୍ୟାଡ୍ ଉଇଷୋଟି ବଡ଼ ହୋଇଯିବ ଓ କ୍ଲୋଜ୍ ବଟନ୍କୁ କ୍ଲିକ୍ କଲେ ନୋଟ୍ପ୍ୟାଡ୍ଟି ବନ୍ଦ ହୋଇଯିବ ।

## ମେନୁବାର୍ (Menu Bar) File Edit View Settings ?

ଟାଇଟଲ ବାର ତଳକୁ ମେନୁବାର (Menu Bar) ଥାଏ । ଏଥିରେ ଫାଇଲ (File), ଏଡିଟ୍ (Edit), ଭିଉ (View) ଓ ସେଟିଙ୍ଗ୍ (Setting) ମେନୁ ରହିଛି । ପ୍ରତି ମେନୁ ଉପରେ କ୍ଲିକ୍ କଲେ, ସେଥିରୁ ଏକ ଡ୍ରପ୍ ଡାଉନ୍ ତାଲିକା ବାହାରିବ ।

ଟୁଲ୍ବାର (Tool Bar) 🗋 💣 🗔 🖬 🦻 ୯ 🗼 🗈 🛍 🗛 🍇 🗟 🔍 ର୍ ର୍ 🖃 🔟 🕸

ମେନୁବାରର ତଳକୁ ଯେଉଁ ଅଂଶ ଥାଏ, ତାହାକୁ ଟୁଲବାର (Tool Bar) କହନ୍ତି । ଏହା ସାହାଯ୍ୟରେ କୌଣସି ଦଲିଲକୁ copy, paste, undo, redo ଆଦି କରାଯାଇପାରିବ ।

62 REPUBLIC

#### ପାଠ୍ୟ ଅଞ୍ଚଳ (Text Area)

ମେନୁବାର ତଳକୁ ଯେଉଁ ଅଂଶ ଥାଏ, ତାହାକୁ ପାଠ୍ୟ ଅଞ୍ଚଳ (Text Area) ବୋଲି କହନ୍ତି । ଏଥିରେ ପ୍ରଥମେ ଏକ ଭୂଲୟ ଛୋଟ ରେଖାଖଣ୍ଡଟି ଧପ୍ ଧପ୍ ହେଉଥିବା ଦେଖାଯାଏ, ତାହାକୁ କର୍ସର (Cursor) କହନ୍ତି । ପାଠ୍ୟ ଅଞ୍ଚଳର ମାଉସ୍ ପଏଣ୍ଢର ସାଧାରଣତଃ ଭୂଲୟ ରେଖାଖଣ୍ଡର ଆକାର ଧାରଣ କରିଥାଏ । ମାଉସ୍ କ୍ଲିକ୍ କରି ସେହିଠାରୁ କି'ବୋର୍ଡ ସାହାଯ୍ୟରେ ଲେଖା ଆରୟ କରାଯାଏ । ଲେଖା ସରିବା ପରେ ଫାଇଲ୍ ମେନୁରେ ଥିବା ସେଭ୍ (Save) ବଟନ୍ରେ କ୍ଲିକ୍ କରି ଗୋଟିଏ ଫାଇଲ୍ ନାମରେ ସେଭ୍ କରାଯାଏ । ଯଦି ଡକୁମେଣ୍ଡ (Document) ରେ କିଛି ପରିବର୍ତ୍ତନ ଦରକାର ପଡ଼େ, ତେବେ ଏଡିଟ୍ (Edit)ମେନୁକୁ ଯାଇ ଆବଶ୍ୟକୀୟ ପରିବର୍ତ୍ତନ କରାଯାଇପାରିବ ।

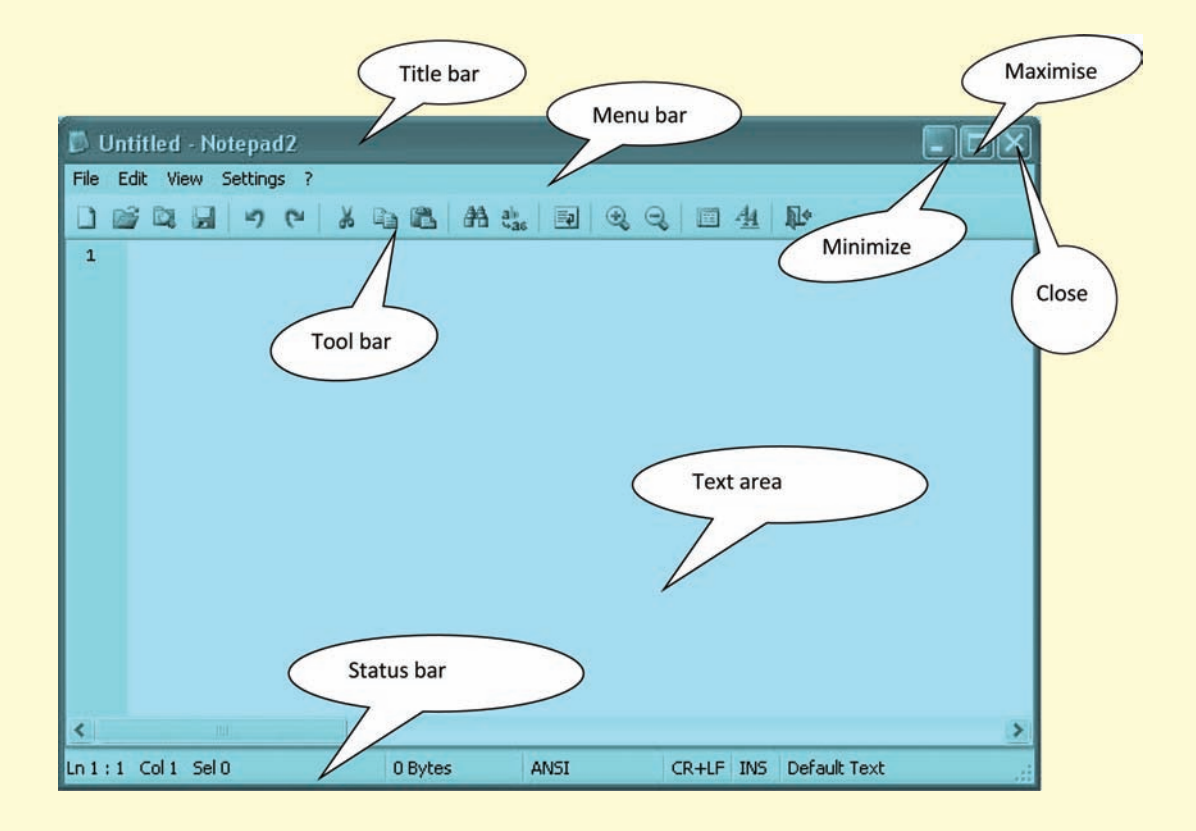

ନୋଟପ୍ୟାଡ୍ ଉଇଶ୍ରୋ

**ଦ୍ରଷ୍ଟବ୍ୟ:** ଫାଇଲ୍କୁ ସେଭ (Save) କରିବାକୁ ହେଲେ, ଫାଇଲ୍ର ନାମ ଦେଇ ଫାଇଲ୍ ମେନୁରୁ ସେଭ୍ (Save) ନିର୍ଦ୍ଦେଶକୁ କାଯ୍ୟକାରୀ କରାଯାଏ । ଏହାଦ୍ୱାରା ଡକୁମେଣ୍ଟଟି ଭବିଷ୍ୟତ କାର୍ଯ୍ୟକ୍ରମ ପାଇଁ ସାଇତା ହୋଇ ରହେ ।

### ଆସ ନୋଟ୍ପ୍ୟାଡ୍ରେ କିଛି ଲେଖିବା

ମନେକରାଯାଉ, ତୁମକୁ ତୁମ ନାମ ଓ ଠିକଣା ଲେଖିବାକୁ କୁହାଗଲା । ତୁମେ କିପରି ଲେଖିବ ? ଏଥିପାଇଁ ପ୍ରଥମେ ମାଉସ୍ର କର୍ସରକୁ ପାଠ୍ୟ ଅଞ୍ଚଳ ଉପରେ ରଖିବ ଏବଂ ସେଠାରେ କ୍ଲିକ୍ କଲେ, ଏକ ଭୂଲୟ ରେଖାଖଣ୍ଡ ଭାବରେ ଧତ୍ପ ଧତ୍ପ ହେବ । ଯେଉଁଠାରୁ ଲେଖା ଆରୟ କରିବା, ସେହିଠାରେ କ୍ଲିକ୍ କରିବ ।

Address: Priyam Parthasarathi, Bhoi Nagar, Unit-IX Bhubaneswar

ମନେକର, ତୂମେ ଉପରୋକ୍ତ ଠିକଣା ଲେଖିବାକୁ ଚାହୁଁଛ, ଏଥିପାଇଁ ନିମ୍ନଲିଖିତ କାର୍ଯ୍ୟ କରିବାକୁ ପଡ଼ିବ ।

- ପ୍ରଥମେ କି'ବୋର୍ଡ଼ରେ ସିଫ୍ଟ କି (Shift key) କୁ ଦବାଇ ରଖି P ବଟନ୍ କୁ ଦବାଇବ, ଯାହାଦ୍ୱାରା କ୍ୟାପିଟାଲ ବା ବଡ P ହୋଇଯିବ ତାପରେ ଆଉ ସିଫ୍ଟ କି ନ ଦବାଇ ଅନ୍ୟ ଅକ୍ଷର ବଟନ riyam କୁ ଗୋଟିଏ ପରେ ଗୋଟିଏ ଦବାଇ ଚାଲିବ ।
- ଗୋଟିଏ ଶବ୍ଦ ସରିଯିବା ପରେ ସେସବାର (Spacebar) କୁ ଦବାଇଲେ, ଟିକିଏ ଫାଙ୍କା ସ୍ଥାନ (gap) ସୃଷ୍ଟି ହେବ । ପୁଣି କ୍ୟାପିଟାଲ P ଲେଖିବା ପାଇଁ ସିଫ୍ଟ କି କୁ ଦବାଇରଖି P ବଟନ୍ କୁ ଦବାଇବ । ତାପରେ ସିଫ୍ଟ କି ନ ଦବାଇ ଅନ୍ୟ ଅକ୍ଷରଗୁଡ଼ିକ arthasarathi ଲେଖି ଚାଲିବ ।
- ତଳ ଧାଡ଼ିରେ ଲେଖିବା ପାଇଁ ଏঞ୍କର କି (Enter) ଦବାଇବ । କର୍ସର ତଳ ଧାଡିରେ ଧପ୍ ଧତ୍ପ କରିବ । ସେଠାରେ ସିଫ୍ଟ କି ଦବାଇ B ଲେଖିବ ଓ ତାପରେ ସିଫ୍ଟ କି ନ ଦବାଇ hoi Nagar ସେହିପରି Unit-IX, Bhubaneswar ଲେଖିବ ।
- ଯଦି ବନ୍ଧନୀ () ବ୍ୟବହାର କରିବାର ଥାଏ, ସିଫ୍ଟ କି ଦବାଇ ୨ ବଟନକୁ ଦବାଇବ । ତାହାଲେ ୨ ଉପରେ ଥିବା ଆରୟ ବନ୍ଧନୀ ଲେଖାହେବ ଏବଂ 0 ବଟନକୁ ଦବାଇଲେ ଶେଷ ବନ୍ଧନୀ ଲେଖାହେବ ।
- ତଳ ଧାଡ଼ିକୁ ଯାଇ ପୂର୍ବପରି ଅନ୍ୟଗୁଡିକୁ ଲେଖିପାରିବ । ଲେଖା ସରିବା ପରେ ତାକୁ ସେଭ୍ କରିବ ।
- ଏହାକୁ ପ୍ରିଷ୍ଟି କରିବାକୁ ଚାହିଁଲେ, ଫାଇଲ୍ ମେନୁକୁ ଯାଇ ପ୍ରିଷ୍ଟ ଅପସନ (Print Option)ରେ କ୍ଲିକ୍ କରିବ । ତାପରେ ପ୍ରିଷ୍ଟରର ନାମ ସହିତ କେତୋଟି କପି କରିବ, ତାହାର ଏକ ପରଦା ଆସିବ । ସେଥିରେ ଥିବା ପ୍ରିଷ୍ଟ ଉପରେ କ୍ଲିକ୍ କଲେ ଡକୁମେଷ୍ଟି ପ୍ରିଷ୍ଟ ହୋଇଯିବ । ଶେଷରେ କ୍ଲୋକ୍ ବଟନକୁ କ୍ଲିକ୍ କଲେ ନୋଟ୍ ପ୍ୟାଡଟି ବନ୍ଦ ହୋଇଯିବ ।

# ଥ୍ୱାର୍ଡିପ୍ୟାତ୍ (WordPad)

ଏହା ନୋଟପ୍ୟାଡ୍ ଠାରୁ ଅଧିକ ଉନ୍ନତ ଧରଶର ଟେକ୍ୱଟ୍ ଏଡିଟର(Text Editor) । ୱ୍ୱାର୍ଡ ପ୍ୟାଡ୍ (Wordpad) ଖୋଲିବା ପାଇଁ ନିମ୍ନ କାର୍ଯ୍ୟଗୁଡ଼ିକୁ କ୍ରମ ଅନୁସାରେ ଅନୁସରଣ କର ।

|  | 4 |   |  |
|--|---|---|--|
|  |   | - |  |

# (କ) ଯଦି Windows 7 ପ୍ରଚାଳନ ପଦ୍ଧତି (OS) ହୋଇଥାଏ :

ୱ୍ୱାର୍ଡ ପ୍ୟାତ୍ ଖୋଲିବା ପାଇଁ ନିମ୍ନ କାର୍ଯ୍ୟଗୁଡ଼ିକୁ କ୍ରମ ଅନୁସାରେ କର ।

ଟାକ୍ସ ବାର ଉପରେ ଥିବା ଷ୍ଟାର୍ଟ୍ ବଟନ୍ ଉପରେ କ୍ଲିକ୍ କର । ଦେଖିବ ଷ୍ଟାର୍ଟ୍ ମେନୁ ଦୃଶ୍ୟମାନ ହେବ । ଷ୍ଟାର୍ଟ୍ ମେନୁ ଉପରେ ମାଉସ୍ର କର୍ସର (Cursor) କୁ ନେଇ ଅଲ୍ ପ୍ରୋଗ୍ରାମ୍ସ (All Programs) ପାଖରେ ପହଞ୍ଚ ଦେଖିବ, ଏ<mark>କ</mark> ଉପତାଲିକା ବାହାରି ଆସିବ ।

- ବର୍ତ୍ତମାନ କର୍ସରକୁ ଆସେସୋରିଜ୍ ପାଖକୁ ନେଲେ, ପୂଣି ତାହାର ଏକ ଉପତାଲିକା ଦୃଶ୍ୟମାନ ହେବ ।
- ବର୍ତ୍ତମାନ ୱାର୍ଡ ପ୍ୟାତ୍ ଉପରେ କ୍ଲିକ୍ କଲେ ଉକ୍ତ ପ୍ରୋଗ୍ରାତ୍ମର ଏକ ଉଇଣ୍ଡୋ ପ୍ରଦର୍ଶିତ ହେବ ।

ନିମ୍ନରେ ଥିବା ପ୍ରବାହ ଚିତ୍ର ଅନୁଯାୟୀ କ୍ଲିକ୍ କରି କରି ଯାଅ ଓ ଚିତ୍ର ଦେଖ ।

ଷ୍ଟାର୍ଟ → ଅଲ ପ୍ରୋଗ୍ରାମସ → ଆସେସୋରିଜ୍ → ଓ୍ୱାର୍ଡପ୍ୟାଡ୍

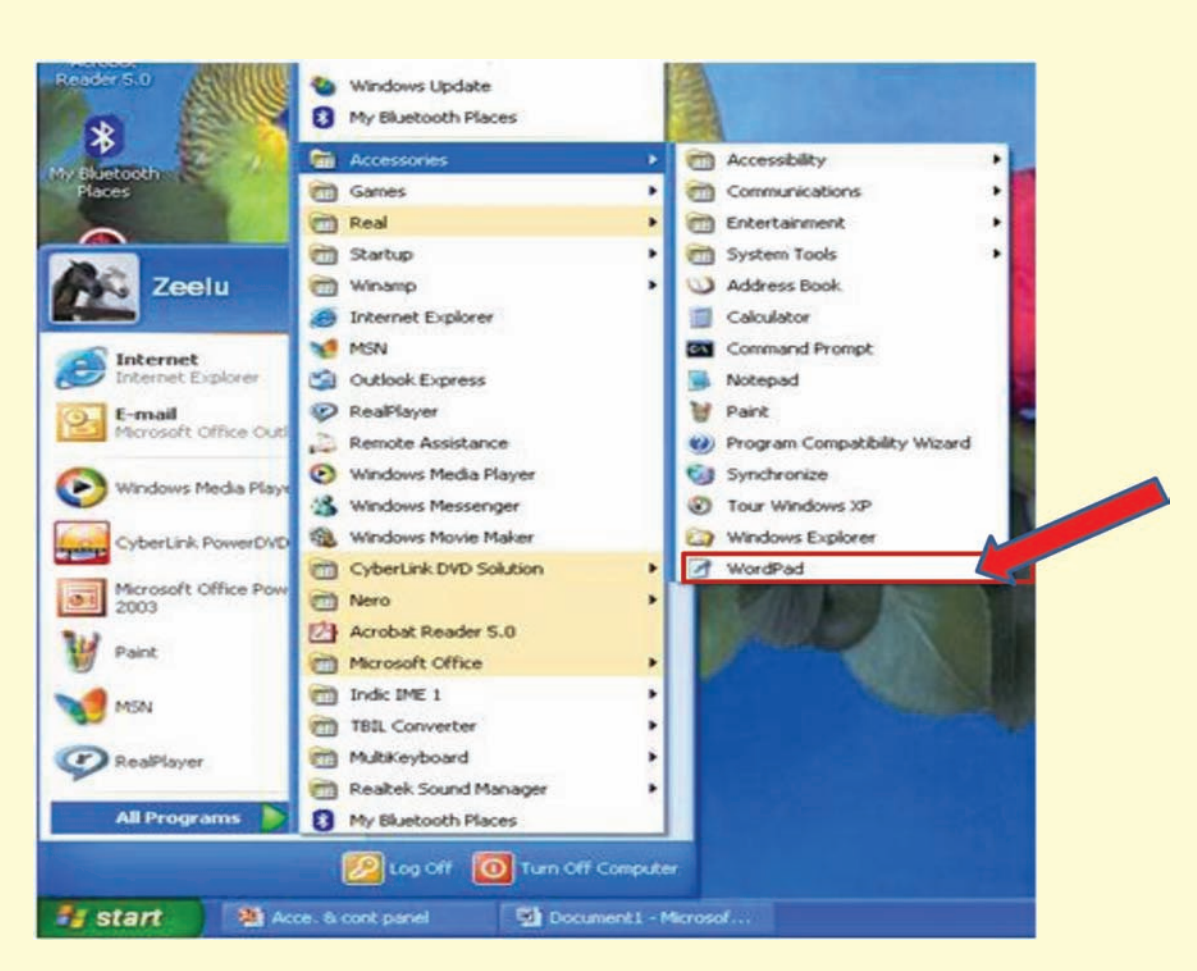

Start → All Programs → Windows Accessories → Wordpad

ଉଇଶ୍ଚୋ 7ରେ ୱ୍ୱାଡ୍ ପ୍ୟାଡ଼୍

# (ଖ) ଯଦି Windows 10 ପ୍ରଚାଳନ ପଦ୍ଧତି (OS) ହୋଇଥାଏ ।

କମ୍ପ୍ୟୁଟରରେ ଏହି ପ୍ରୟୋଗଟିକୁ ଖୋଲିବାପାଇଁ ନିମ୍ନରେ ଥିବା ପ୍ରବାହ ଚିତ୍ରଟିକୁ ଅନୁସରଣ କର ଓ ନିମ୍ନ ଚିତ୍ର ଦେଖ ।

> ଷ୍ଟାର୍ଟି → ଅଲ ଆତ୍ପସ → ଉଇଷ୍ଟୋକ୍ ଆସେସୋରିକ୍ → ଓ୍ୱାର୍ଡିପ୍ୟାଡ୍ Start → All Apps → Windows Accessories → Wordpad

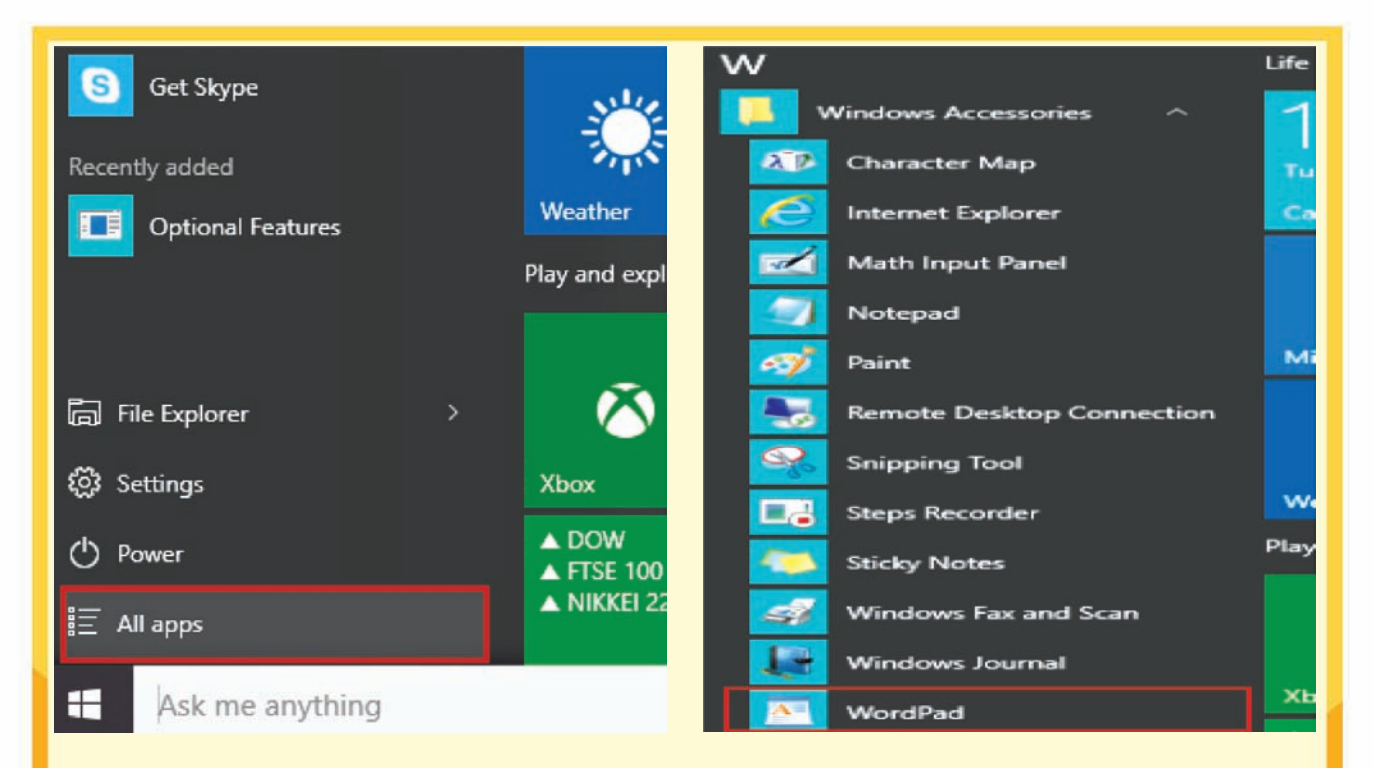

## ୱ୍ୱାର୍ଡିପ୍ୟାଡ ଉଇଷ୍ଟୋ (WordPad Window)ର ଉପାଂଶ:

WordPad ଖୋଲିବା ପରେ ଏଥିରେ ଥିବା ଉପାଂଶଗୁଡ଼ିକ ଟାଇଟଲ ବାର( Title Bar), ମେନୁବାର (Menu Bar), ଟୁଲ ବାର (Tool Bar), ଫର୍ମାଟ ବାର (Format Bar), ଟେକ୍ସଟ ଏରିଆ (Text Area) ବା ପାଠ୍ୟ ଅଞ୍ଚଳ ଦେଖିପାରିବ ।

### ଟାଇଟଲ୍ ବାର (Title Bar) 🖪 Document - WordPad

ଟାଇଟଲ ବାରରେ ପ୍ରୋଗ୍ରାମର ନାମ ରହିଛି । ଏହାର ଦକ୍ଷିଣ ପାର୍ଶ୍ୱରେ ନୋଟପ୍ୟାଡ୍ ପରି ତିନୋଟି ବଟନ୍ ଅଛି । ତାହା ହେଲା ପ୍ରଥମଟି ମିନିମାଇଜ ବଟନ୍, ମଝିଟି ମାକ୍ସିମାଇଜ୍ ବଟନ ଓ ଶେଷଟି କ୍ଲୋଜ ବଟନ [=ा=ाञ] ।

ମେନୁବାର (Menu Bar) File Edt Vew Insert Format Heb

ମେନୁବାରଟି ଟାଇଟଲ ବାରର ଠିକ ତଳକୁ ରହିଛି । ଏଥିରେ ଫାଇଲ୍ (File), ଏଡିଟ୍ (Edit), ଭିଉ (View), ଇନସର୍ଟି (Insert), ଫର୍ମାଟ (Format) ଓ ହେଲ୍ପ (Help)ପରି କେତେକ ମେନୁ ଅଛି । ଏହି ମେନୁଗୁଡ଼ିକ ଉପରେ କ୍ଲିକ କଲେ ତ୍ରପଡାଉନ ତାଲିକା ଆସିବ ।

ଟୁଲ୍ବାର (Tool Bar) 🗅 🛎 🖬 🖨 🕼 🛤 🐇 🖻 🎕 🕫 🕏

ଏଥିରେ ଫାଇଲ୍ (File), ଏଡିଟ୍ (Edit), ଭିଉ (View), ଇନସର୍ଟ (Insert), ଫର୍ମାଟ (Format) ଓ ହେଲ୍ପ (Help) ପରି କେତେକ ମେନୁ ଅଛି । ଏହି ମେନୁଗୁଡ଼ିକ ଉପରେ କ୍ଲିକ କଲେ, ଡ୍ରପଡାଉନ ମେନୁଗୁଡ଼ିକ ଆସିବ । ଟୁଲବାରଟି ମେନୁବାରର ଠିକ ତଳକୁ ରହିଛି । ଏଥିରେ କପି (Copy), ପେଷ୍ଟ (Paste), ସେଭ୍ (Save), ପ୍ରିଷ୍ଟ (Print) ଭଳି ଅନେକ ଟୁଲସ୍ (Tools) ଅଛି । ଫର୍ମାଟ୍ ବାର (Format Bar) Ruler 🗛 🖬 🔽 🖬 🔽 🖬 🖉 🖬 🖉 🖬 🖉

ଫର୍ମାଟ ବାରଟି ଟୁଲ ବାରର ତଳକୁ ରହିଛି । ଏଥିରେ ପାଠ୍ୟ ବା ଟେକ୍ୱଟର ଆକାର, ଷ୍ଣାଇଲ୍ ପରିବର୍ତ୍ତନ କରାଯିବା ସଙ୍ଗେସଙ୍ଗେ ଟେକ୍ସଟକୁ ବୋଲ୍ଡ (Bold), ଇଟାଲିକ୍ (Italic) ଓ ଅଷ୍ତରଲାଇନ (Underline) କରାଯାଇପାରିବ । ଡକୁମେଷ୍ଟ ଅଂଶରେ ଟେକ୍ସଟ ଟାଇପ କରାହେବ । ଡକୁମେଷ୍ଟଟି ସମ୍ପୂର୍ଣ୍ଣ ହେବା ପରେ ଫାଇଲଟିକୁ ସେଭ୍ କରିବ । ଦରକାର ସମୟରେ ସେ ଫାଇଲଟିକୁ କ୍ଲିକ୍ କରି ମଧ୍ୟ ଖୋଲିପାରିବ ।

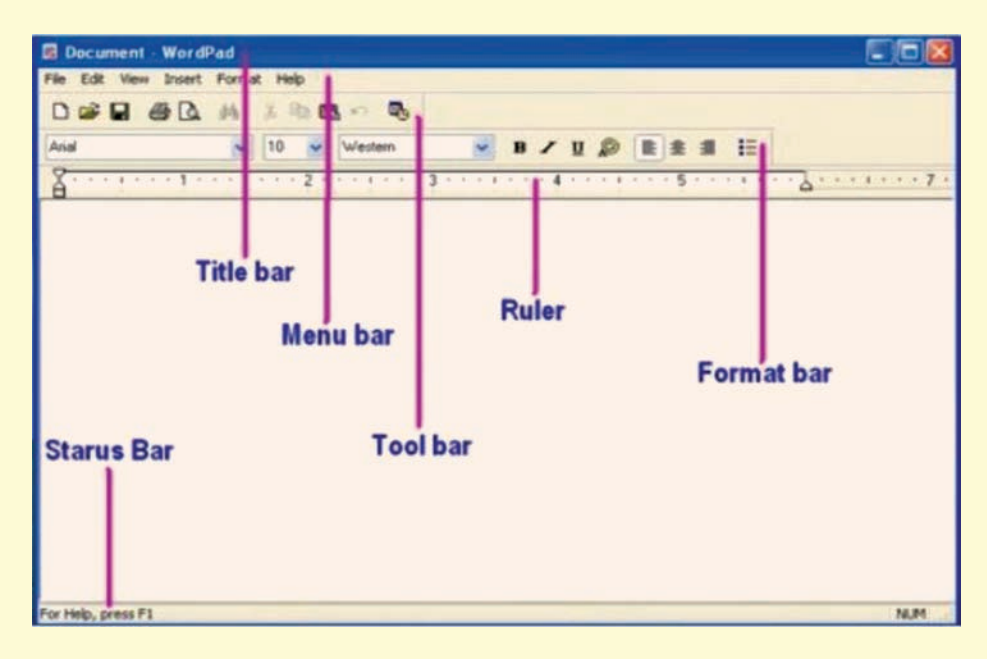

ୱ୍ୱାର୍ଡପ୍ୟାତ୍ ଉଇଶ୍ରୋଜର ପ୍ରଦର୍ଶନ

# ଆସ ୱ୍ୱାର୍ଡପ୍ୟାଡ୍ରେ କିଛି ଲେଖିବା :

ଆସ, ନିମ୍ନରେ ପ୍ରଦଉ ଡକୁମେଷଟିକୁ ଟାଇପ କରିବା ।

21/11/11/14/2003

September 10, 2016

Dear Nikita,

I got your letter yesterday. You are interested to learn computer and decided to go to an Institute for this. There is no need to go anywhere else to learn computer. You can learn it from our new Computer Book "Computer Education and its Application". It is very simple and easy to follow.

Yours Sincerely,

Disha

ବର୍ତ୍ତମାନ ଚିଠିକୁ ଟାଇତ୍ପ କରିବ ଓ ପରେ ସେଗୁଡ଼ିକୁ ସଜ୍ଞାଇବ । ଏଥିରେ ପ୍ରତ୍ୟେକ ଧାଡ଼ି ଲେଖିଲା ପରେ ଏଣ୍ଠର କି' ଦବାଇବା ଦରକାର ପଡ଼େ ନାହିଁ । ଗୋଟିଏ ଧାଡ଼ି ସରିଗଲେ କର୍ସରଟି ଆପେ ଆପେ ତଳ ଧାଡ଼ିର ଆରୟକୁ ଚାଲିଆସେ ।

- ପ୍ରଥମେ ସିଫ୍ଟି କି' ଦବାଇ s ଲେଖିବ ଓ ତା ପରେ September 10, 2016 ଟାଇପ୍ କରିବ ଏବଂ ଏଷ୍ଟର କି ଦବାଇ ତଳ ଧାଡ଼ିକୁ ଆସିବ । ସିଫ୍ଟୁ କି' ଦବାଇ କ୍ୟାପିଟାଲ D ଲେଖିବ ତାପରେ ଅନ୍ୟ ଅକ୍ଷର ଗୁଡ଼ିକ 'ear' ସିଫ୍ଟ ନ ଦବାଇ ଲେଖି ଚାଲିବ ଏବଂ Nikita ଲେଖି କମା ଦେବ । ଏହାପରେ ଏଷ୍ଟର କି ଦବାଇ ତଳ ଧାଡିକୁ ଯିବ ।
- ସେଠାରେ ଟ୍ୟାବ କି' (Tab Key) କୁ ଥରେ ଦବାଇବ ଯାହାଦ୍ୱାରା ଅନୁଛେଦ ବା ପାରାଗ୍ରାଫ ପାଇଁ କିଛି ଖାଲି ସ୍ଥାନ ସ୍ୱର୍ଷି ହେବ ଓ ତାପରେ ଯାହା ସବୁ ଲେଖାଯାଇଛି, ସବୁଗୁଡ଼ିକ ଟାଇପ କରିବ ।
- ବର୍ତ୍ତମାନ ଲେଖାଗୁଡ଼ିକ ସଜାଇବ ଓ ଆବଶ୍ୟକୀୟ ଫର୍ମାଟିଂ କରିବ । ଗୋଟିଏ ଧାଡ଼ିରେ ଥିବା କୌଣସି ଶବ୍ଦକୁ ଡାହାଣ ଆଡ଼କୁ ନେବା ପାଇଁ ଟ୍ୟାବ କି' (Tab key) କିୟା ସ୍ଟେସବାରର ସାହାଯ୍ୟ ନେବ ।
- ଲେଖାର ବାମ ପାଶ୍ୱରେ କର୍ସର ରଖି ଟ୍ୟାବ କି କିୟା ୟେସବାରକୁ ଦବାଇ ଚାଲିବ ଓ ଲେଖା ଉପଯୁକ୍ତ ସ୍ଥାନରେ ପହଞ୍ଚଲା ପରେ ଅନ୍ୟ ଧାଡ଼ିକୁ ଆସିବ । ଏହିପରି ଭାବରେ ତୂମେ ସମ୍ପୂର୍ଣ୍ଣ ଲେଖାଟିକୁ ସଜାଇପାରିବ ।
- ବର୍ତ୍ତମାନ ସମ୍ପୂର୍ଣ୍ଣ ଲେଖାଟିକୁ ଗୋଟିଏ ଫାଇଲ୍ରେ Save କରିବାକୁ ହେବ । ଡକୁମେଷ୍ଟ୍ (Document)କୁ ସେଭ (Save) କରିବା ପାଇଁ ଆବଶ୍ୟକୀୟ ନିର୍ଦ୍ଦେଶ ଫାଇଲ୍ ମେନୁରୁ ମିଳିପାରିବ । ଏଥିରେ ଥିବା Save ଉପରେ କ୍ଲିକ୍ କଲେ, ଡକୁମେଷ୍ଟ୍ଟି Save ହୋଇପାରିବ ।

## କାଲକୁଲେଟର (Calculator)

ଏହା ଉଇଷୋଜ୍ ଆସେସୋରିଜର ଏକ ଦରକାରୀ ସାଧନ ଯାହା ସାହାଯ୍ୟରେ ବିଭିନ୍ନ ହିସାବ କାର୍ଯ୍ୟ ସମ୍ପାଦନ କରାଯାଏ । ବଜାରରେ ମିଳୁଥିବା କାଲକୁଲେଟର ପରି କମ୍ପ୍ୟୁଟର ପରଦାରେ ମାଉସ କ୍ଲିକ୍ କିୟା କି'ବୋର୍ଡ ସାହାଯ୍ୟରେ ଏହାକୁ ବ୍ୟବହାର କରିପାରିବ ।

## (କ) ଯଦି Windows 7 ପ୍ରଚାଳନ ପଦ୍ଧତି (OS) ହୋଇଥାଏ :

କମ୍ପ୍ୟୁଟରରେ ଏହି ପ୍ରୟୋଗଟିକୁ ଖୋଲିବା ପାଇଁ ନିମ୍ନରେ ଥିବା ପ୍ରବାହ ଚିତ୍ରଟିକୁ ଅନୁସରଣ କର ଓ ନିମ୍ନ ଚିତ୍ର ଦେଖ ।

## ଷ୍ଟାର୍ଟ ightarrow ଅଲ ପ୍ରୋଗ୍ରାମସ୍ ightarrow ଆସେସୋରିକ୍ightarrow କାଲ୍କୁଲେଟର

#### Start $\rightarrow$ All Programs $\rightarrow$ Accessories $\rightarrow$ Calculator

- ଷାର୍ଟ ମେନୁ ଉପରେ କ୍ଲିକ୍ କର । ଷ୍ଟାର୍ଟ ମେନୁ ପ୍ରଦର୍ଶିତ ହେବ ।
- 🔹 କ୍ଷାର୍ଟ ମେନୁ ଉପରେ କର୍ସରକୁ ନେଇ ଅଲ୍ ପ୍ରୋଗ୍ରାମସ ପାଖରେ ରଖ ।

ଅଲ୍ ପ୍ରୋଗ୍ରାତ୍ମସର ଆସେସୋରିଜ ମେନୁ ଉପରକୁ କର୍ସରକୁ ନେଲେ, ଏକ ଉପତାଲିକା ପ୍ରଦର୍ଶିତ ହେବ । ଏହି ଉପତାଲିକା ଅନ୍ତର୍ଗତ କାଲ୍କୁଲେଟର ଉପରେ କ୍ଲିକ କର । ଦେଖିବ, କାଲ୍କୁଲେଟର ଉଇଶ୍ଚୋ (Calculator Window) ଦୃଶ୍ୟମାନ ହେବ ।

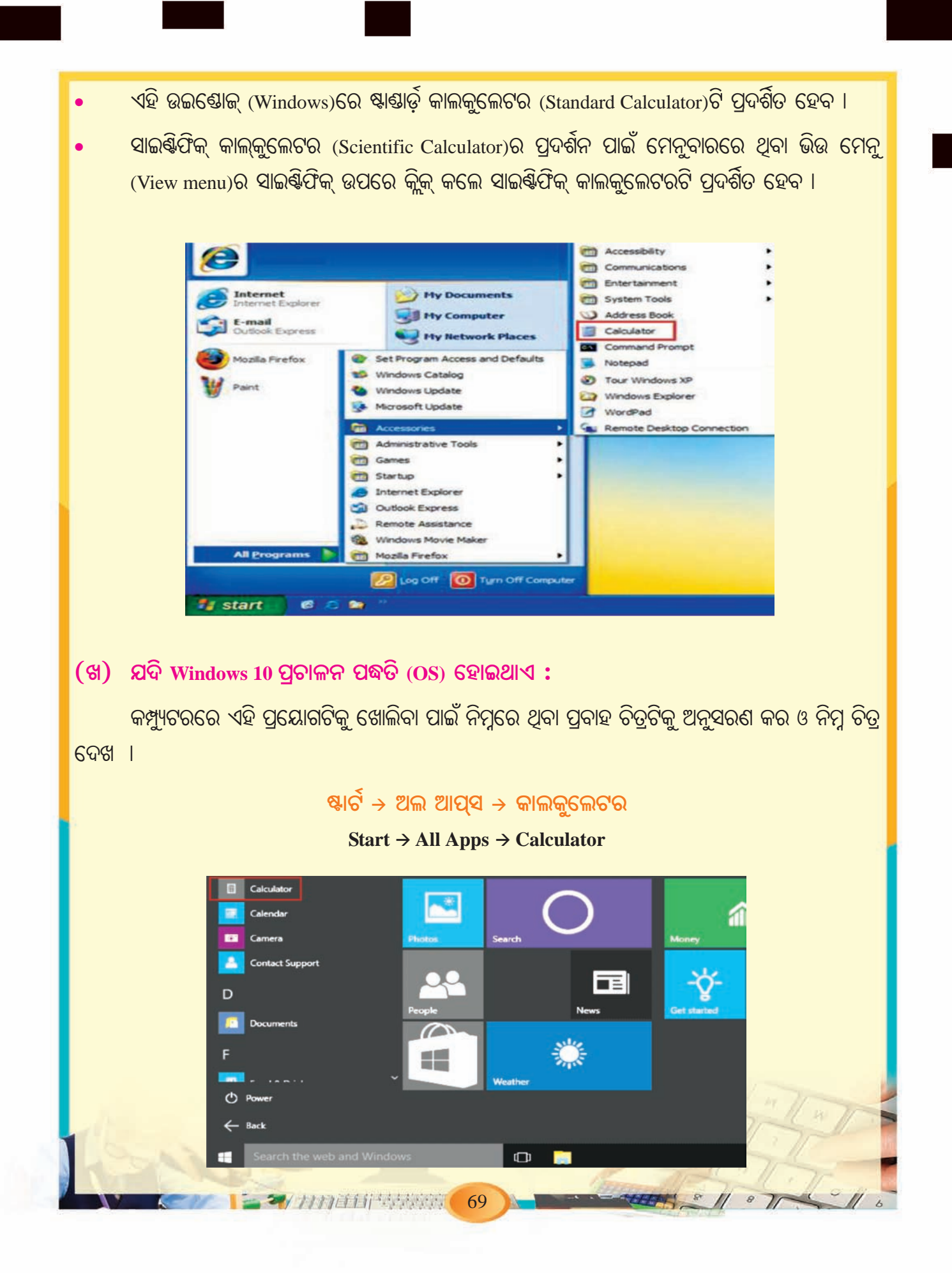

କାଲ୍କୁଲେଟର ସାଧାରଶତଃ ଦୁଇ ପ୍ରକାରର । ପ୍ରଥମଟି ହେଲା ଷ୍ଟାଣ୍ଡାର୍ଡ କାଲ୍କୁଲେଟର (Standard Calculator) ଓ ଦ୍ୱିତୀୟଟି ହେଲା ସାଇର୍ଷ୍ଟିଫିକ୍ କାଲ୍କୁଲେଟର (Scientific Calculator)। ଏହି ଦୁଇ କାଲ୍କୁଲେଟର ଚିତ୍ର ନିମ୍ନରେ ଦେଖ ।

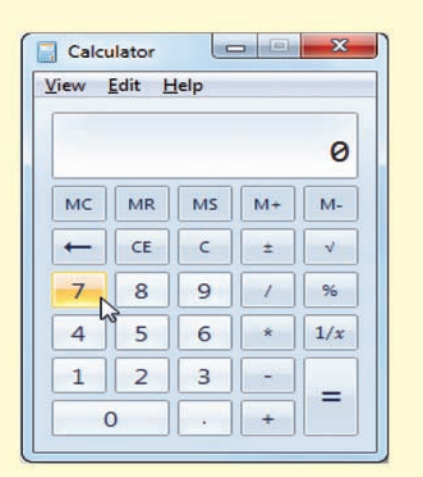

| iew  | Edit H   | lelp    |                              |                 |    |    |    |    |     |
|------|----------|---------|------------------------------|-----------------|----|----|----|----|-----|
|      |          |         |                              |                 |    |    |    |    | 0   |
| • De | egrees ( | 🔿 Radia | ins 🔘                        | Grads           | МС | MR | MS | M+ | M-  |
|      | Inv      | In      | (                            | )               | -  | CE | с  | ±  | ~   |
| Int  | sinh     | sin     | x <sup>2</sup>               | nl              | 7  | 8  | 9  | 1  | %   |
| dms  | cosh     | cos     | <i>x</i> <sup><i>y</i></sup> | ∛x              | 4  | 5  | 6  | *  | 1/x |
| π    | tanh     | tan     | x <sup>3</sup>               | ∛x              | 1  | 2  | 3  | -  |     |
| F-E  | Exp      | Mod     | log                          | 10 <sup>x</sup> | (  | 0  |    | +  | -   |

ଷ୍ଟାଣ୍ଡାର୍ଡ କାଲକୁଲେଟର

#### ସାଇର୍ଙ୍କିଫିକ୍ କାଲକୁଲେଟର

## ଷ୍ଟାଣ୍ଡାର୍ଡ କାଲ୍କୁଲେଟର

ଏହାଦ୍ୱାରା ସରଳ ଗାଣିତିକ ପ୍ରକ୍ରିୟା ଯଥା + , - , x , / ପ୍ରଭୃତି ହିସାବ କାର୍ଯ୍ୟ କରାଯାଏ ।

## ସାଇଞ୍ଚିଫିକ୍ କାଲ୍କୁଲେଟର

ଏହା ଦ୍ୱାରା ସରଳ ଗାଣିତିକ ପ୍ରକ୍ରିୟା ବ୍ୟତୀତ ଜଟିଳ ଗାଣିତିକ ପ୍ରକ୍ରିୟା ମଧ୍ୟ ସମ୍ପାଦନ କରାଯାଏ । ଯଥା– ଘାତ ନିରୂପଣ, ମୂଳ ନିରୂପଣ ଇତ୍ୟାଦି ।

ବି:ଦ୍ର:- କାଲ୍କୁଲେଟର ଭିଉ ମେନୁ (View Menu)ରେ କ୍ଲିକ୍ କଲେ, ତାହା ମଧ୍ୟରେ ତୁମେ ଷ୍ଦାଶ୍ଚାର୍ଡ କାଲ୍କୁଲେଟର ଓ ସାଇଷ୍ଟିଫିକ୍ କାଲ୍କୁଲେଟର ଦେଖିପାରିବ । ଯେଉଁଟି ଆବଶ୍ୟକ ସେହି କାଲ୍କୁଲେଟର ପାଖରେ ଥିବା ବଟନ୍ ଉପରେ କ୍ଲିକ୍ କଲେ, ସେହି କାଲ୍କୁଲେଟରଟି ଦୃଶ୍ୟମାନ ହେବ ।

# କାଲ୍କୁଲେଟର ର ବିଭିନ୍ନ ଅଂଶ

ଟାଇଟଲ୍ ବାର (Title Bar) — 🛛 🔚 Calculator

r 🗆 🗖 X

ଏହାର ବାମପଟେ କାଲ୍କୁଲେଟର ଲେଖାଯାଇଥାଏ ଓ ଡାହାଣ ପଟେ ତିନୋଟି ବଟନ ଥାଏ । ପ୍ରଥମଟି ମିନିମାଇଜ ବଟନ୍ (Minimize), ମଝିଟି ମ୍ୟାକ୍ସିମାଇଜ ବଟନ(Maximise) ଓ ଶେଷଟି ହେଲା କ୍ଲୋଜ୍ ବଟନ୍ (Close) ।

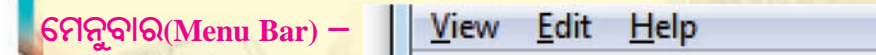

ଏଥିରେ ଡିନୋଟି ମେନୁ ଥାଏ । ଏଡିଟ୍ (Edit), ଭିଉ(View), ହେଲ୍ସ (Help)। ଏଗୁଡ଼ିକୁ କିଲ୍କ୍ କଲେ ପ୍ରତ୍ୟେକର <mark>ଗୋଟିଏ</mark> ଗୋଟିଏ ଉପତ<mark>ାଲିକା</mark> ବାହାରିଆସେ ।

8 1 8 100 - 70 REALIZED

ଡିସ୍ପ୍ରେ ବକୁ (Display Box) 0 କାଲ୍କୁଲେଟରର କୌଣସି ନୟର କି କୁ କ୍ଲିକ କଲେ ତାହା ଏହି ବକ୍ଟରେ ଦେଖାଯାଏ । ନୟରଗୁଡିକୁ ନେଇ ବିଭିନ୍ନ ପ୍ରକ୍ରିୟାର ଫଳାଫଳ ମଧ୍ୟ ଆମେ ଏହି ଡିସ୍ପ୍ଲେ ବକ୍ଟରେ ଦେଖିପାରିବା । ଷ୍ଟାଷ୍ଟାର୍ଡ କାଲ୍କୁଲେଟରରେ କିପରି ହିସାବ କରାଯାଏ ଆସ, ଏକ ଉଦାହରଣ ନେଇ ଦେଖିବା ମନେକରାଯାଉ ତୁମେ 5, 8 ଓ 23 ର ଯୋଗଫଳ ନିର୍ଶ୍ୱୟ କରିବ । 1. ପ୍ରଥମେ କାଲ୍କୁଲେଟର ଖୋଲିବା ପରେ ସି (C) ବଟନକୁ ମାଉସରେ କ୍ଲିକ୍ କରିବ । ସି ହେଉଛି କ୍ଲିୟର ବଟନ୍ । କାଲ୍କୁଲେଟର ଡିସ୍ପ୍ଲେ ବକ୍ସରେ ଏବେ ଶୂନ (0) ଆସିବ । ତା ପରେ କାଲ୍କୁଲେଟରରେ 5 ବଟନ୍ , ପୁସ ବଟନ (+), 8 ବଟନ, ପୁସ ବଟନ (+), 23ବଟନ, ସମାନ ଚିହୁ ଥିବା ବଟନ (=) କୁ କ୍ରମାନ୍ୱୟରେ କ୍ଲିକ୍ କଲେ ଡିସ୍ପ୍ଟେ ବକ୍ଟରେ ଉତ୍ତର 36 ପ୍ରଦର୍ଶିତ ହେବ । ନିଜେ କରି ଦେଖ । ତୁମେ 8 ÷ 4 x 3 ନିର୍ଶ୍ଧୟ କରିବାକୁ ଚାହୁଁଛ ତେବେ 2. ପ୍ରଥମେ 8 ବଟନକୁ କ୍ଲିକ୍ କରି '।' ବଟନକୁ କ୍ଲିକ୍କରିବ । ତାପରେ 4 ବଟନକୁ କ୍ଲିକ୍ କରି '=' ବଟନକୁ କ୍ଲିକ୍ କରିବ । ସେଥିରେ ଯାହା ଆସିବ ତାକୁ 3 ସହିତ ଗୁଣନ କରିବ । ଅର୍ଥାତ୍ '=' ବଟନକୁ କ୍ଲିକ୍ କରିବା ପରେ '\*' ବଟନକୁ କିଲ୍କ୍କରି 3 ବଟନକୁ କିଲ୍କ୍ କଲେ, ଏହାର ମାନ ଡିସପ୍ଳେ ବକ୍ଟରେ 6 ପ୍ରଦର୍ଶିତ ହେବ । ସାଇଞ୍ଚିଫିକ କାଲ୍କୁଲେଟରରେ କିପରି ହିସାବ କରାଯାଏ, ଆସ ଏକ ଉଦାହରଣ ନେଇ ଦେଖିବା । ମନେକରାଯାଉ ତୁମେ 4³ର ମାନ ନିରୂପଣ କରିବ । 1. ପ୍ରଥମେ <mark>ସାଇ</mark>ଷ୍ଟି<mark>ଫିକ୍</mark> କାଲ୍କୁଲେଟରରେ 4 ବଟନକୁ କ୍ଲିକ୍ କରିବ । ତାପରେ x<sup>y</sup> ବଟନକୁ କ୍ଲିକ୍ କରି 3 ବଟନକୁ କ୍ଲିକ୍ କରିବ । ଏହା ପରେ = ବଟନକୁ କ୍ଳିକ୍ କରିବ । ଏହାର ମାନ 64 ଡିସପ୍ଟେ ବକ୍ଟରେ ଦେଖିବାକୁ ପାଇବ । ଏହା ଘାତ ପ୍ରକ୍ରିୟା ସମ୍ପର୍କିତ ପ୍ରଶ୍ମ । ସେହିପରି ଯଦି ତୁମେ 1728ର ଘନମୂଳ ନିର୍ଣ୍ଣୟ କରିବାକୁ ଚାହୁଁଛ । 2. ପ୍ରଥମେ 1728 କ୍ଲିକ କରିବ ।  $y_{\sqrt{X}}$  ବଟନକୁ କିଲ୍କୁ କରି ତାପରେ 3 ବଟନକୁ କି୍ଲ୍ କରିବ । ଏହାର ମାନ ଡିସପ୍ଳେ ବକ୍ଟରେ 12 ପ୍ରଦର୍ଶିତ ହେବ । ଏହା ମୂଳ ପ୍ରକ୍ରିୟା ସମ୍ପର୍କିତ ପ୍ରଶ୍ମ । 71 

#### ପେଣ୍ଟ (PAINT)

ଏହା ଉଇଷ୍ଟୋକ୍ ଆକ୍ସେସୋରିଜରେ ଥିବା ଏକ ବହୁ ଉପଯୋଗୀ ପ୍ରୋଗ୍ରାମ, ଯାହାଦ୍ୱାରା କୌଣସି ଚିତ୍ର ଅଙ୍କନ କରିପାରିବା ସଙ୍ଗେ ସଙ୍ଗେ ସେଗୁଡ଼ିକୁ ଆବଶ୍ୟକ ଅନୁଯାୟୀ ବିଭିନ୍ନ ରଙ୍ଗରେ ରଙ୍ଗାୟିତ କରିପାରିବ । ଏହି ପ୍ରୋଗ୍ରାମରେ ଥିବା କେତେଗୁଡ଼ିଏ ଟୁଲ ବା ସାଧନ ବ୍ୟବହାର କରି ଅନେକ ପ୍ରକାରର ଚିତ୍ର ଅଙ୍କନ କରିପାରିବ ।

## (କ) Windows 7 ପ୍ରଚାଳନ ପଦ୍ଧତି ବ୍ୟବହାର କରୁଥିଲେ ।

କମ୍ପ୍ୟୁଟରରେ ଏହି ପ୍ରୟୋଗଟିକୁ ଖୋଲିବା ପାଇଁ ନିମ୍ନରେ ଥିବା ପ୍ରବାହ ଚିତ୍ରଟିକୁ ଅନୁସରଣ କର ଓ ନିମ୍ନ ଚିତ୍ର ଦେଖ ।

#### Start →All Programs → Accessories → Paint

## ଷ୍ଟାର୍ଟ → ଅଲ ପ୍ରୋଗ୍ରାମସ୍ → ଆସେସୋରିକ୍ → ପେ&

- 🔹 ାମ୍ୟ ବାର ଉପରେ ଥିବା ଷ୍ଟାର୍ଟ ବଟନ୍ ଉପରେ କ୍ଲିକ୍ କର । ଦେଖିବ ଷ୍ଟାର୍ଟ ମେନୁ ଦୃଶ୍ୟମାନ ହେବ ।
- ଷ୍ଟାର୍ଟି ମେନୁ ଉପରେ ମାଉସ୍ର କର୍ସିର ( Cursor)କୁ ନେଇ ଅଲ୍ ପ୍ରୋଗ୍ରାମସ (All Programs) ପାଖରେ ପହଞ୍ଚ, ଦେଖିବ ଏକ ଉପତାଲିକା ବାହାରି ଆସିବ ।
- 🔹 🔹 ବର୍ତ୍ତମାନ କର୍ସରକୁ ଆସେସୋରିଜ୍ ପାଖକୁ ନେଲେ ପୁଣି ତାହାର ଏକ ଉପତାଲିକା ଦୃଶ୍ୟମାନ ହେବ ।
- ସେହି ତାଲିକାରେ ଥିବା ପେଷ୍ଟ ଉପରେ କ୍ଲିକ୍ କଲେ ପେଷ୍ଟ ଉଇଷ୍ଟୋ ପ୍ରଦର୍ଶିତ ହେବ ।

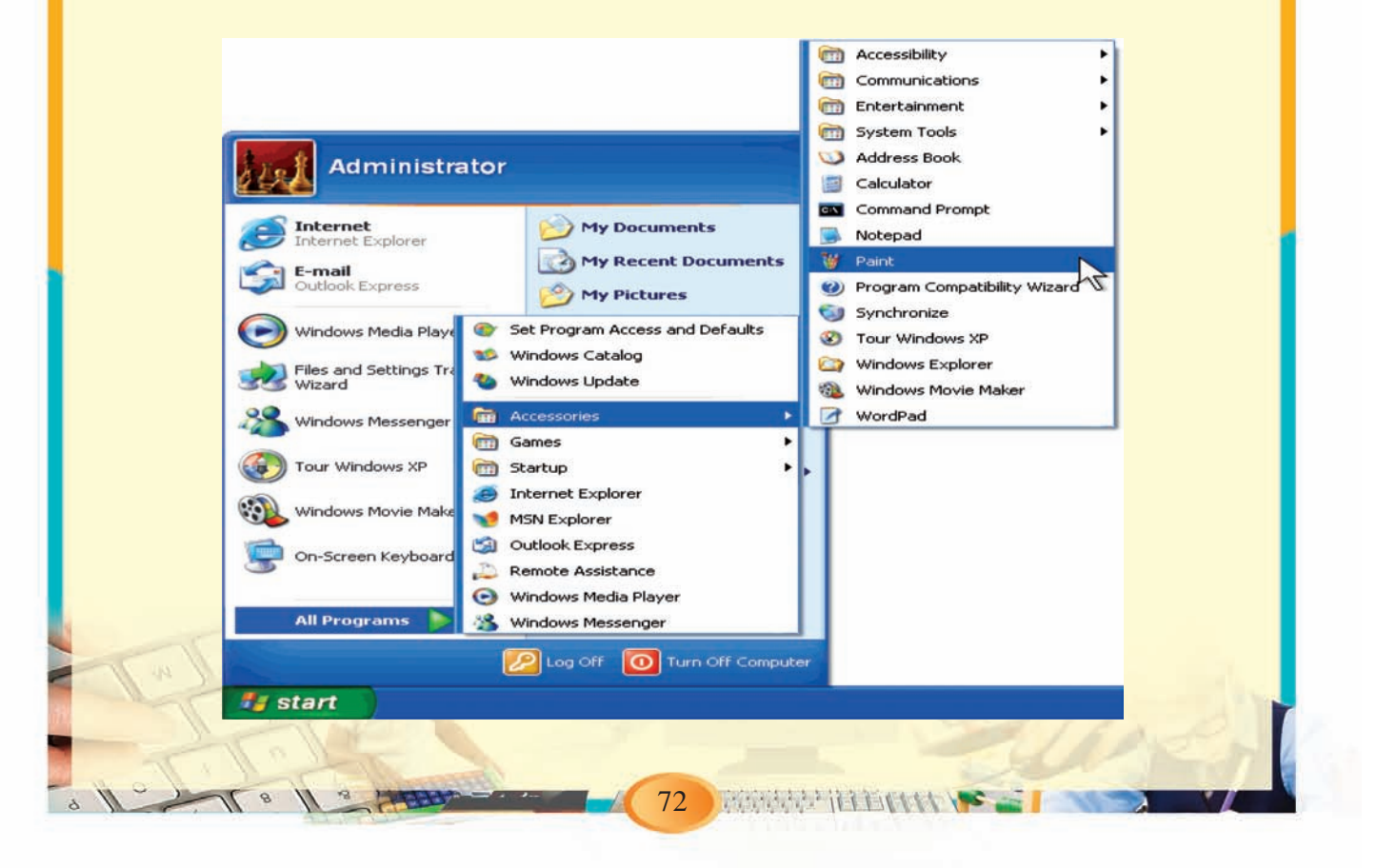

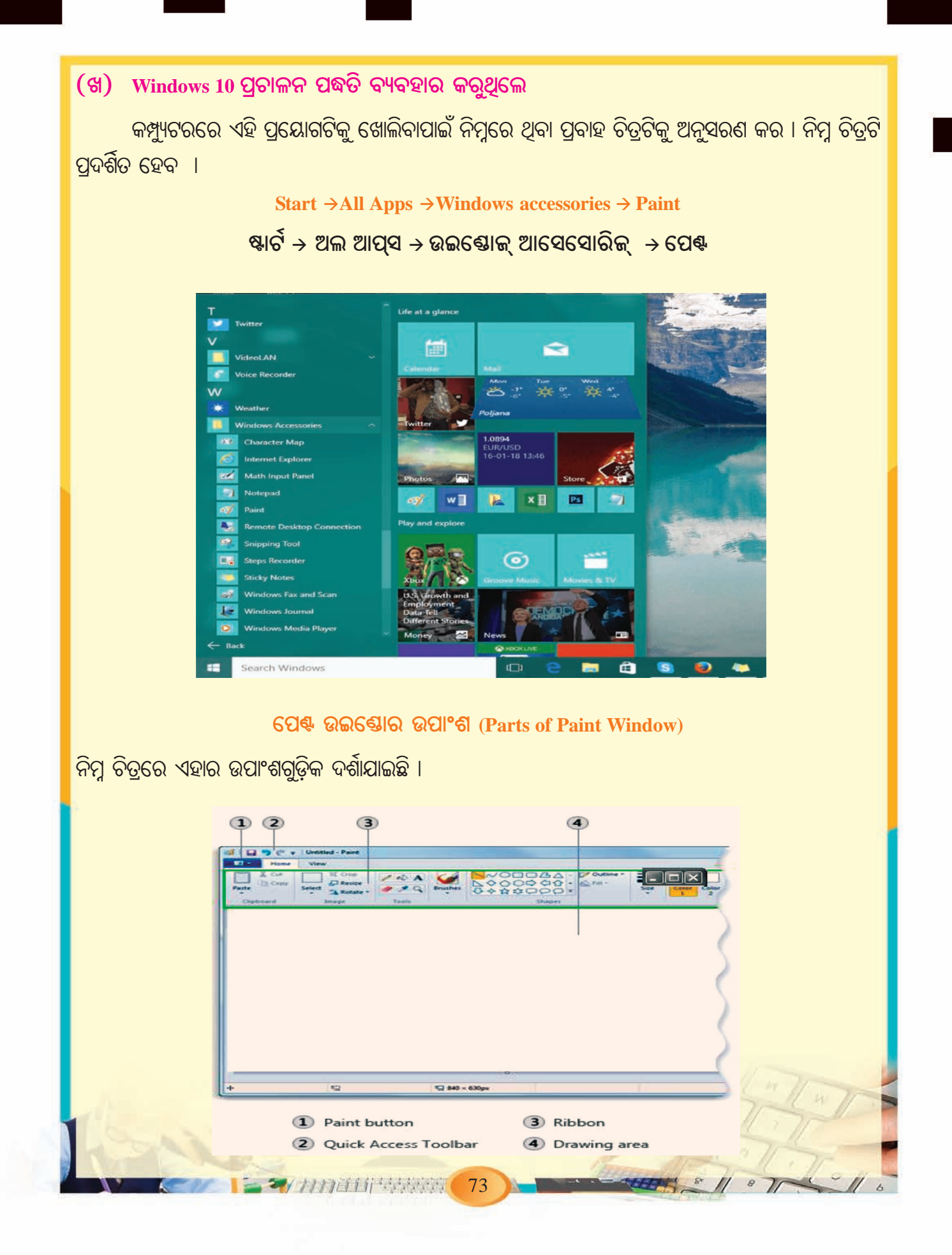

## ଟାଇଟଲ୍ ବାର (Title Bar)

ଏହାର ବାମ ପାର୍ଶ୍ୱରେ ଟାଇଟଲର ନାମ ରହିଥାଏ । ଏହାର ଦକ୍ଷିଣ ପାର୍ଶ୍ୱରେ ତିନୋଟି ବଟନ 🔲 🗐 ଆଏ । ତାହା ହେଲା ମିନିମାଇଜ୍, ମ୍ୟାକ୍ସିମାଇଜ୍ ଓ କ୍ଲୋଜ୍ ବଟନ ।

#### କୁଇକ ଆକ୍ସେସ୍ ଟୁଲବାର (Quick Access Tool Bar)

ଏହା ଟାଇଟଲ ବାରର ବାମ ପାର୍ଶ୍ୱରେ ଅଛି । ତୁରନ୍ତ କାର୍ଯ୍ୟ କରିବା ପାଇଁ କେତେକ ଟୁଲ୍ସ ରହିଛି, ଯାହାକୁ ବ୍ୟବହାର କରି ସିଧାସଳଖ କାମ କରିହେବ ।

#### ରିବନ (Ribbon)

ଏହା ପେଣ୍ଟର ସବୁଠାରୁ ଉପଯୋଗୀ ଅଂଶ । ଏଥିରେ ତ୍ରଇଂ କରିବା ପାଇଁ ସମୟ ଟୁଲସ୍ (Tools) ଉପଲହ୍ଧ । ଯଥା- ପେନସିଲ୍ (Pencil), ରବର (Eraser), ବ୍ରସ୍ (Brush), ଟେକ୍ସଟ (Text), ମ୍ୟାଗ୍ନିଫାୟାର (Magnifier), ଇତ୍ୟାଦି । ସେପସ୍ (Shapes) ଟୁଲ୍ସ ବ୍ୟବହାର କରି ଆୟତଚିତ୍ର (Rectangle), ବର୍ଗଚିତ୍ର (Square), ବୃତ୍ତ (Circle), ଉପବୃତ୍ତ (Ellipse) ଆଦି ଅଙ୍କନ କରିପାରିବ । କଲର ପ୍ୟାଲେଟ୍ (Colour Pallett) ରେ ଥିବା ବିଭିନ୍ନ ପ୍ରକାର ରଙ୍ଗ ବ୍ୟବହାର କରିପାରିବ ।

## ତ୍ରଇଂ ଏରିଆ (Drawing Area)

ଏହି ଅଞ୍ଚଳରେ ଡ୍ରଇଂ କରାଯାଏ ।

## ପେଣ୍ଟ ସାହାଯ୍ୟରେ ଡ୍ରଇଂ

### ଆୟତଚିତ୍ର ଅଙ୍କନ (Drawing Rectangle)

- ପେଷ୍ଟ ଉଇଶ୍ରୋଜ୍ରେ ଥିବା ରିବନ ଅଂଶରେ ଥିବା ସେପ୍ସ୍ (Shapes) ଉପରେ କ୍ଲିକ୍ କରିବ ।
- ସେଥିରେ ବହୁତ ଗୁଡ଼ିଏ ଆକୃତି ଆସିବ । ସେମାନଙ୍କ ମଧ୍ୟରୁ ଆୟତଚିତ୍ର ଉପରେ କ୍ଲିକ୍ କରିବ ।
- ତାପରେ ମାଉସ୍ର ବାମ ବଟନକୁ ଦବାଇ ରଖି ଡ୍ରଇଂ ଅଂଚଳକୁ ଆଣି ଡ୍ରାଗ କରିବ ।
- ସଙ୍ଗେ ସଙ୍ଗେ ଗୋଟିଏ ଆୟତ ଚିତ୍ର ହୋଇଯିବ ।
- ମାଉସ ସାହାଯ୍ୟରେ ଏହାକୁ ତୁମେ ବଡ଼ ବା ସାନ କରିପାରିବ ।

ସେହିପରି ରିବନ୍ରେ ଯେତେସବୁ ଆକୃତି ଅଛି ଯଥା – ବର୍ଗଚିତ୍ର, ବୃତ୍ତ, ଉପବୃତ୍ତ, ରେଖାଖଣ୍ଡ ଇତ୍ୟାଦିର ଚିତ୍ର ଅଙ୍କନ କରିପାରିବ ।

#### ଫ୍ରି ହ୍ୟାଶ୍ତ ତ୍ରଇଂ (Free hand Drawing)

ଏଥିପାଇଁ ପେନ୍ସିଲ କିମ୍ଦା ବ୍ରସ ଉପରେ କ୍ଲିକ୍ କରି ଡ୍ରଇଂ ଅଞ୍ଚଳରେ ମାଉସ୍କୂ ବିଭିନ୍ନ ଆକାରରେ ଟଳଔଶ (ଡ୍ରାଗ୍) କ<mark>ରି</mark> ଭିନ୍ନ ଭିନ୍ନ ଚିତ୍ର ଅଙ୍କନ କରିପାରିବ ।

- ଡ୍ରଇଂ ରେଖାଗୁଡ଼ିକର ପ୍ରସ୍ଥ ବଡ଼ ସାନ କରିପାରିବା ସଂଗେ ସଂଗେ ବିଭିନ୍ନ ରଂଗ ମଧ୍ୟ ଦେଇପାରିବ ।
- ଚିତ୍ରରେ କିଛି ଭୂଲ ହେଲେ, ରବର ଉପରେ କ୍ଲିକ୍ କରି ମାଉସ ଡ୍ରାଗ କରି କୌଣସି ଅଦରକାରୀ ଅଂଶକୁ ଲିଭାଇପାରିବ ।
- ଅନଡୁ (Undo) ଓ ରିଡୁ (Redo) ଚିହ୍ନ ଉପରେ କ୍ଲିକ କରି ପୁର୍ବରୁ ଅଙ୍କିତ ଚିତ୍ରକୁ ପୁଣି ପ୍ରଦର୍ଶିତ କରିହେବ ବା ପରେ ଅଙ୍କିତ ଚିତ୍ରର ପୃଷ୍ଠାକୁ ଯାଇହେବ ।
- ଯଦି ଅକାରଣରେ ଗୋଟିଏ ଗାର ପଡ଼ିଗଲା ବା ଆକାର ଭୁଲ ହେଲା, ଏହାକୁ ନ ହେବା ପାଇଁ ଅନଡୁ ବଟନ କ୍ଲିକ କଲେ, ତାହା ଯାହା ଥିଲା ତାହା ଆସିଯିବ ।
- ସେହିପରି ରିଡୁ ବଟନ କ୍ଳିକ କରି ଆଗ କାର୍ଯ୍ୟକ୍ରମକୁ ଯାଇହେବ ।

## ପାଠ୍ୟ ଲିଖନ (Writing Text)

ଡ୍ରଇଂ ଅଞ୍ଚଳରେ ଚିତ୍ର କରିବା ସଂଗେ ସଂଗେ ଟେକ୍ସଟ ଟୁଲସ୍ ସାହାଯ୍ୟରେ ପାଠ୍ୟ ଲେଖିପାରିବ । ଏଥିପାଇଁ ପ୍ରଥମେ ଟେକ୍ସଟ ଟୁଲ ଉପରେ କ୍ଲିକ କରି ଡ୍ରଇଂ ଅଞ୍ଚଳରେ ମାଉସ୍ ଡ୍ରାଗ କଲେ, ଏକ ଟେକ୍ସଟ ବକ୍ସ ଆସିବ ଏବଂ ସେଥିରେ ଏକ କର୍ସର ଦପ ଦପ ହେଉଥିବାର ଦେଖିପାରିବ । କର୍ସର ଉପରେ ମାଉସ କ୍ଲିକ କରି କି' ବୋର୍ଡ ସାହାଯ୍ୟରେ କୌଣସି ପାଠ୍ୟ ଲେଖିପାରିବ ।

ଡ୍ରଇଂ କାର୍ଯ୍ୟ ସମାସ୍ତ ହେଲା ପରେ ଫାଇଲ ମେନୁକୁ ଯାଇ ସେଭ (Save) ବଟନ ଉପରେ କ୍ଲିକ କରିବ । ତାପରେ ଗୋଟିଏ ସେଭ ବକ୍ସ ଖୋଲିଯିବ । ସେଥିରେ ଫାଇଲର ନାମ ଲେଖି ସେଭ କରିପାରିବ ।

## କମ୍ପାକୁ ଡିକ୍ନ : ସିଡି (Compact Disc: CD)

ଏହା ଏକ ବାହ୍ୟ ସଂଚୟ ସାଧନ (External Storage Device) |

- ଏକ ସାଧାରଣ ସିଡିର ବ୍ୟାସ 4.7 ଇଞ୍ଚ ଓ ତଥ୍ୟ ଧାରଣ କ୍ଷମତା 700 ଏମ୍. ବି. (MB) ହୋଇଥାଏ । ଏଥିରେ ଯଦି ସମ୍ପୂର୍ଣ୍ଣ ଭିଡିଓ ଫାଇଲ୍ ଥାଏ, ତାହା 80 ମିନିଟ୍ ପର୍ଯ୍ୟନ୍ତ ଚାଲିଥାଏ । ଏହା ସାହାଯ୍ୟରେ ଆମେ କୌଣସି ପାଠ୍ୟ, ଗୀତ, ଭିଡିଓ, ଫାଇଲ ଆଦିକୁ ଷ୍ଟୋର କରିପାରିବ । ସିଡିକୁ କମ୍ପ୍ୟୁଟରରେ ଥିବା ସିଡି ଡ୍ରାଇଭ୍ (CD Drive) ମଧ୍ୟରେ ପ୍ରବେଶ କରାଇ ଏଥିରେ ଥିବା ଫାଇଲ ଗୁଡିକ ଦେଖିପାରିବ ।
- ଆବଶ୍ୟକ ଫାଇଲରେ ଡବଲ କ୍ଲିକ କଲେ, ସେହି ଫାଇଲଟି କମ୍ପ୍ୟୁଟର ପରଦାରେ ତୁମେ ଦେଖିପାରିବ ।
- ଏଥିରେ ଥିବା କୌଣସି ଫାଇଲ କମ୍ପ୍ୟୁଟର ମଧ୍ୟକୁ ନେବାକୁ ହେଲେ ପ୍ରଥମେ ସେହି ଫାଇଲରେ ରାଇଟ କ୍ଲିକ କରି କପି କରିବ ଓ ପରେ କମ୍ପ୍ୟୁଟରରେ ମଧ୍ୟରେ ଥିବା ନିର୍ଦ୍ଧିଷ୍ଟ ସ୍ଥାନରେ ତାକୁ ପେଷ୍ଟ କରିବ ।

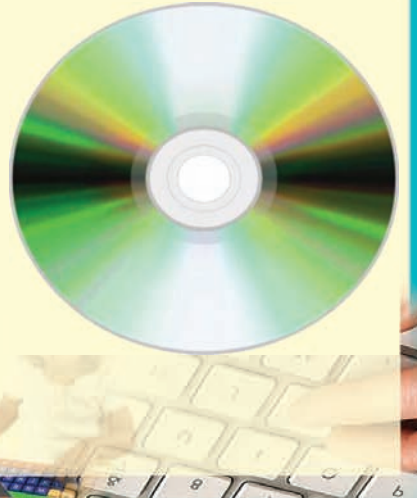

力力直自恃限的病(75

 ଠିକ୍ ସେହିପରି ତୁମେ କମ୍ପ୍ୟୁଟରରେ ଥିବା କୌଣସି ଫାଇଲକୁ କପି କରି ସିଡି ମଧ୍ୟକୁ ନେଇପାରିବ । ଏଥିପାଇଁ ସିଡି ରାଇଟର (CD Writer)ର ଆବଶ୍ୟକତା ପଡ଼ିଥାଏ । ସେହି ସିଡିଗୁଡ଼ିକରେ ଥରେ ରାଇଟ କରିସାରିବା ପରେ ପୁନର୍ବାର ଆଉ ରାଇଟ କରିପାରିବା ନାହିଁ । ଏଥିରେ ଥରେ ମାତ୍ର ରାଇଟ କରାଯାଏ କିନ୍ତୁ ଏବେ ସବୁ ପୁନଃବ୍ୟବହାରକ୍ଷମ ସିଡି ଆସିଲାଣି । ସେଥିରେ ଗୋଟିଏ ଡାଟାକୁ ଲିଭାଇ ଅନ୍ୟ ଡାଟାକୁ ଲେଖିହେବ । ତାହାକୁ ପୁନଃ–ଲିଖନ ସିଡି (Re-Writable CD) କୁହାଯାଏ ।

## ଡିକିଟାଲ ଭିଡିଓ ଡିୟ (Digital Video Disk: DVD)

- ଏହା ବ୍ୟତୀତ ଆଉ ଏକ ବିଶେଷ ଧରଶର ସିଡି ବ୍ୟବହାର କରାଯାଉଛି, ଯାହାକୁ ଡି. ଭି. ଡି (DVD) କୁହାଯାଏ ।
- ଏହା ଦେଖିବାକୁ ସିଡି ପରି କିନ୍ତୁ ଅଞ୍ଚ ଟିକେ ମୋଟା । ଏହାର କ୍ଷମତା ସିଡି ଠାରୁ ବହୁତ ଅଧିକ । ଗୋଟିଏ ଡିଭିଡିର ତଥ୍ୟ ଧାରଣ କ୍ଷମତା 4.7ଜି.ବି. (1GB = 1024 MB) । ଗୋଟିଏ ଡିଭିଡିରେ ତିନି ବା ଚାରୋଟି ଚଳଚିତ୍ର ରହିପାରିବ । ବହୁତ ପରିମାଣର ତଥ୍ୟକୁ ଏଥିରେ ରଖିପାରିବ ।

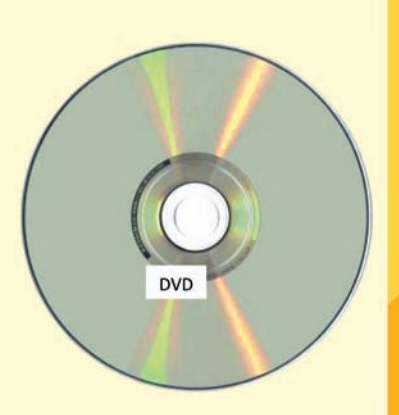

- DVD ପୁଣି ଦୁଇପ୍ରକାରର । ଗୋଟିଏ ସାଧାରଣ ଡିଭିଡି ଆଉ ଗୋଟିଏ ପୁନଃ ବ୍ୟବହାରକ୍ଷମ ଡିଭିଡି (Re-Writable DVD) ।
- ସିଡି ପରି ପୁନଃବ୍ୟବହାରକ୍ଷମ ଡିଭିଡିକୁ ତୁମେ ବାରୟାର ବ୍ୟବହାର କରିପାରିବ । ସେଥିରେ ଡାଟା ବା ଅନ୍ୟ କିଛି ଗୀତ କିୟା ଚଳଚିତ୍ର ଷ୍ଟୋର କରିବାକୁ ହେଲେ, ଡିଭିଡି ରାଇଟର (DVD Writer)ର ଆବଶ୍ୟକତା ପଡ଼େ ।

## ପେନ୍ ଡ୍ରାଇଭ୍ (Pen Drive)

ଆଜି କାଲି ସିଡି ବଦଳରେ ପେନ ଡ୍ରାଇଭ୍ର ବହୁଳ ପ୍ରଚଳନ ହେଉଛି ।

- ପେନ୍ ଡ୍ରାଇଭ୍ ବହୁତ ଛୋଟ ହୋଇଥିବା ଯୋଗୁଁ ପକେଟ ମଧ୍ୟରେ ସହଜରେ ନେଇହୁଏ । ଏହା 1 ଜିବି (GB), 2 ଜିବି (GB), 4 ଜିବି (GB), 8 ଜିବି (GB), 16 ଜିବି (GB), 32 ଜିବି (GB) ଆଦି କ୍ଷମତା ବିଶିଷ୍ଟ ହୋଇପାରେ ଓ ବିଭିନ୍ନ କମ୍ପାନୀ ଦ୍ୱାରା ତିଆରି ଏହି ପେନ୍ ଡ୍ରାଇଭ ବଜାରରେ ଉପଲହ୍ଞ ହୋଇଥାଏ ।
- କମ୍ପ୍ୟୁଟରର ସିପିୟୁ (CPU) ମଧ୍ୟରେ ୟୁଏସବି ପୋର୍ଟ (USB Port) ଥାଏ । ସେଥିରେ ପେନ୍ ଡ୍ରାଇଭ୍କୁ ପ୍ରବେଶ କରାଇଲେ କମ୍ପ୍ୟୁଟର ପରଦାରେ ତାହା ଦେଖାଯାଏ । ଯଦି ପେନ୍ ଡ୍ରାଇଭ୍କୁ କିଛି ନାମ ଦିଆଯାଇଥାଏ, ତେବେ ତାହା ସେହି ନାମକୁ ପ୍ରଦର୍ଶନ କରେ ।

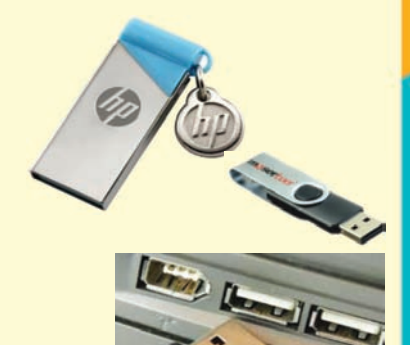

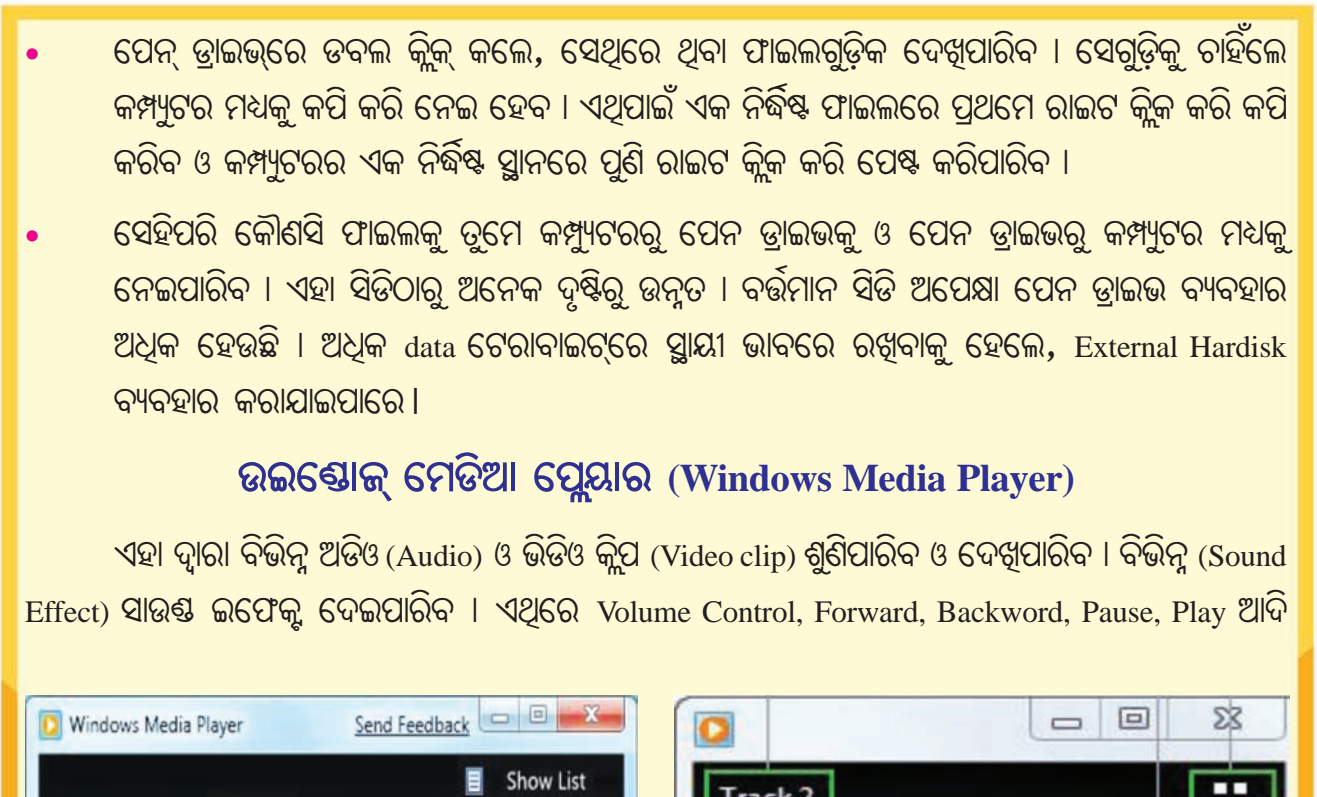

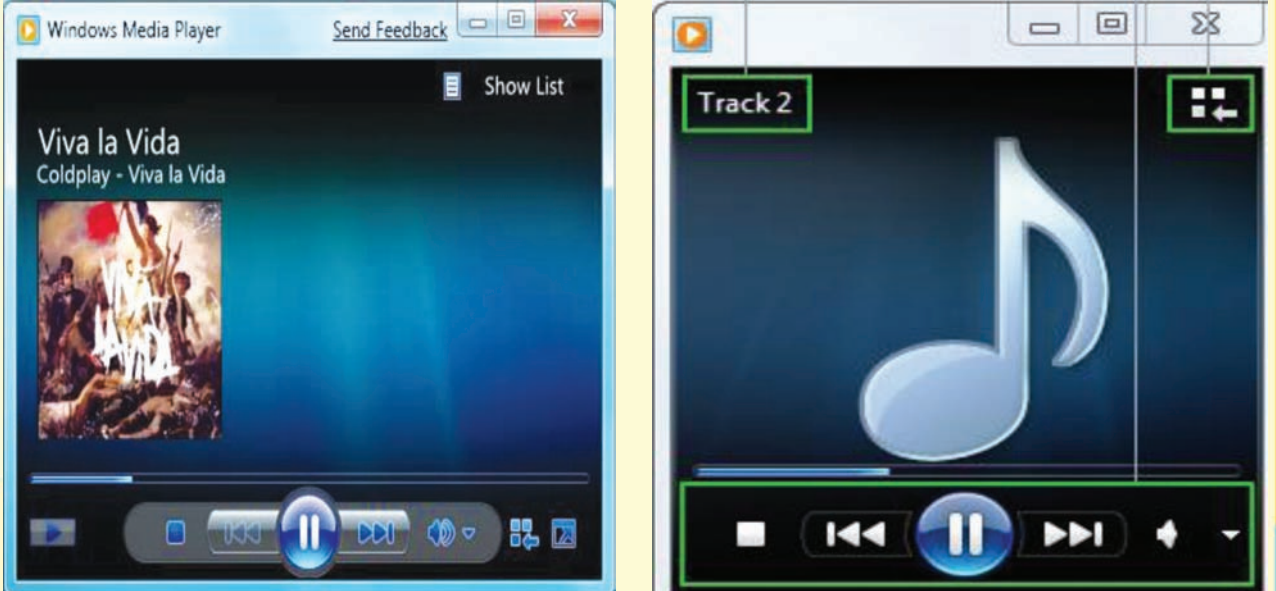

Windows Media Player

ମେନୁ ଥାଏ । କୌଣସି ଭିଡ଼ିଓ କିୟା ଅଡ଼ିଓ ଫାଇଲକୁ ଆଗକୁ କିୟା ପଛକୁ କରି ଦେଖିପାରିବ । ସାଉଶ୍ତ (Sound) ବଢ଼େଇପାରିବ ଓ କମାଇପାରିବ । ପ୍ଲେ ବଟନ୍ (Play button) କ୍ଲିକ୍ କରିବା ଦ୍ୱାରା ଭିଡିଓ କିୟା ଅଡିଓ ଫାଇଲକୁ କିଛି ସମୟ ବନ୍ଦ ରଖିପାରିବ । ପ୍ଲେ ବଟନ୍କୁ କ୍ଲିକ୍ କଲେ ପୂନର୍ବାର ଏହା ଚାଲୁ ହୋଇପାରିବ ।

77

ministration

## ଇଷ୍ଟରନେଟ୍ (Internet)

ଏବେ ଆମ ସମାଜରେ 'ଇଷ୍ଟରନେଟ' ହେଉଛି ଏକ ବହୁ-ପ୍ରଚଳିତ ଶବ୍ଦ । ଆମ ବିଦ୍ୟାଳୟର ମେଧାବୃତ୍ତି ପରୀକ୍ଷାଠାରୁ ଆରୟକରି ବୋର୍ଡ ପରୀକ୍ଷା ପର୍ଯ୍ୟନ୍ତ ଫର୍ମ ପୂରଣ, ପରୀକ୍ଷା ଫଳ ପ୍ରକାଶନ ଆଦି କାମ 'ଇଷ୍ଟରନେଟ' (Internet) ମାଧ୍ୟମରେ ହେଉଛି । ଚିଠିପତ୍ର ଆଦାନ ପ୍ରଦାନ ପାଇଁ ଇଷ୍ଟରନେଟର ବ୍ୟବହାର କରାଯାଉଛି । ରେଳ ଟିକଟ କ୍ରୟ ଠାରୁ ବ୍ୟାଙ୍କ କାରବାର ପର୍ଯ୍ୟନ୍ତ କାମରେ ଇଷ୍ଟରନେଟର ସହାୟତା ନିଆଯାଉଛି । ସାରା ବିଶ୍ୱର ସେକୌଣସି ତଥ୍ୟ ମଧ୍ୟ ଆମେ ଇଷ୍ଟରନେଟରୁ ପାଇପାରୁଛୁ ।

ଏବେ ଆମ ପାଠପଢାର ମୁଖ୍ୟ ଊପକରଣ ହେଉଛି ଇଞ୍ଚରନେଟ । ତେଣୁ ଏହା ବିଷୟରେ ଜାଣିବା ଆମ ପାଇଁ ନିହାତି ଜରୁରୀ । ଏବିଷୟରେ ସବିଶେଷ ପାଠ ପର ଶ୍ରେଣୀରେ ପଢିବା । ଏବେ କେବଳ ଇଞ୍ଚରନେଟର ବ୍ୟବହାର କୌଶଳ ଜାଣିବା ।

ଇଞ୍ଚରନେଟ ବ୍ୟବହାରର ମୁଖ୍ୟ ଉପକରଣ ହେଉଛି କମ୍ପ୍ୟୁଟର । ଏଥିପାଇଁ କମ୍ପ୍ୟୁଟରରେ ଇଞ୍ଚରନେଟ ସଂଯୋଜିତ ହୋଇଥାଏ । ଏହି ସଂଯୋଗ ପାଇଁ ମୋଡେମ୍ (Modem) ନାମକ ଏକ ଉପକରଣ ବା ଅନ୍ୟ କୌଣସି ମାଧ୍ୟମର ସହାୟତା ନିଆଯାଏ ।

ଧରାଯାଉ କମ୍ପ୍ୟୁଟରଟିରେ ଇଣ୍ଟରନେଟ ସଂଯୋଜିତ ହୋଇଛି । ଏବେ ଆମେ ଏଥିରେ କାମ ଆରୟ କରିବା–

## ଆସ ! ଇଞ୍ଚରନେଟରେ କାମ କରିବା

ପ୍ରଥମେ କମ୍ପ୍ୟୁଟରକୁ ଚାଲୁ କରିବା । ମନିଟରର ଡେୟ୍ଟେପ୍ ପରଦା ଉପରେ ଇଷ୍ଟରନେଟ ଖୋଲିବା ପାଇଁ ଗୋଟିଏ ବା ଏକାଧିକ ଆଇକନ୍ ଥାଏ । ସେହି ଆଇକନ୍ରେ କ୍ଲିକକରି ଇଷ୍ଟରନେଟ ଖୋଲି ପାରିବା । ସେହି ଆଇକନ୍ଗୁଡିକ ଇଷ୍ଟରନେଟ ବ୍ରାଉଜର୍ (Browser)ର ଆଇକନ୍ । ସେସବୁ ହେଲା– ଇଷ୍ଟରନେଟ ଏକ୍ସପ୍ଲୋରର୍ (Internet Explorer), ଗୁଗୁଲ କ୍ରୋମ୍ (Google Chrome), ଫାୟାର୍ଫକ୍ସ (Firefox), ମାଇକ୍ରୋସଫ୍ଟ ଏକ୍ (Microsoft Edge), ଆଦି ଅନେକ ।

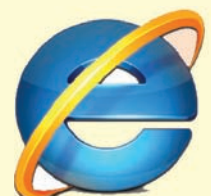

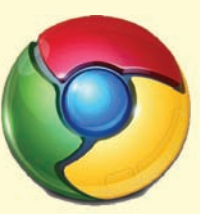

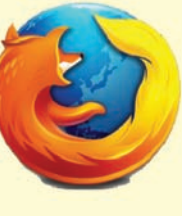

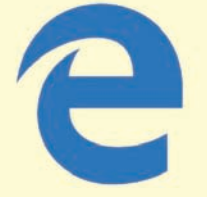

Internet Explorer

Google Chrome

8 1 8 1100 -----

Firefox

Microsoft Edge

କୌଣସି ତଥ୍ୟ ଖୋଜିବା ପାଇଁ ସର୍ଚ୍ଚ ଇଞିନ୍ (Search Engine) ଉପଯୋଗ କରାଯାଏ । ୟାହୁ (Yahoo) ଗୁଗୁଲ (Google), ବିଂ (Bing) ଆଦି ଗୋଟିଏ ଗୋଟିଏ ସର୍ଚ୍ଚ ଇଞିନ୍ । ଧରାଯାଉ ଆମେ ଗୁଗୁଲ (Google) ସର୍ଚ୍ଚ ଇଞିନ୍ ଆଇକନ୍ ଉପରେ କ୍ଲିକ୍ କରିବା । ତଳ ଚିତ୍ରଟି ପରି ଏହାର ପରଦାଟି ଖୋଲିଯିବ ।

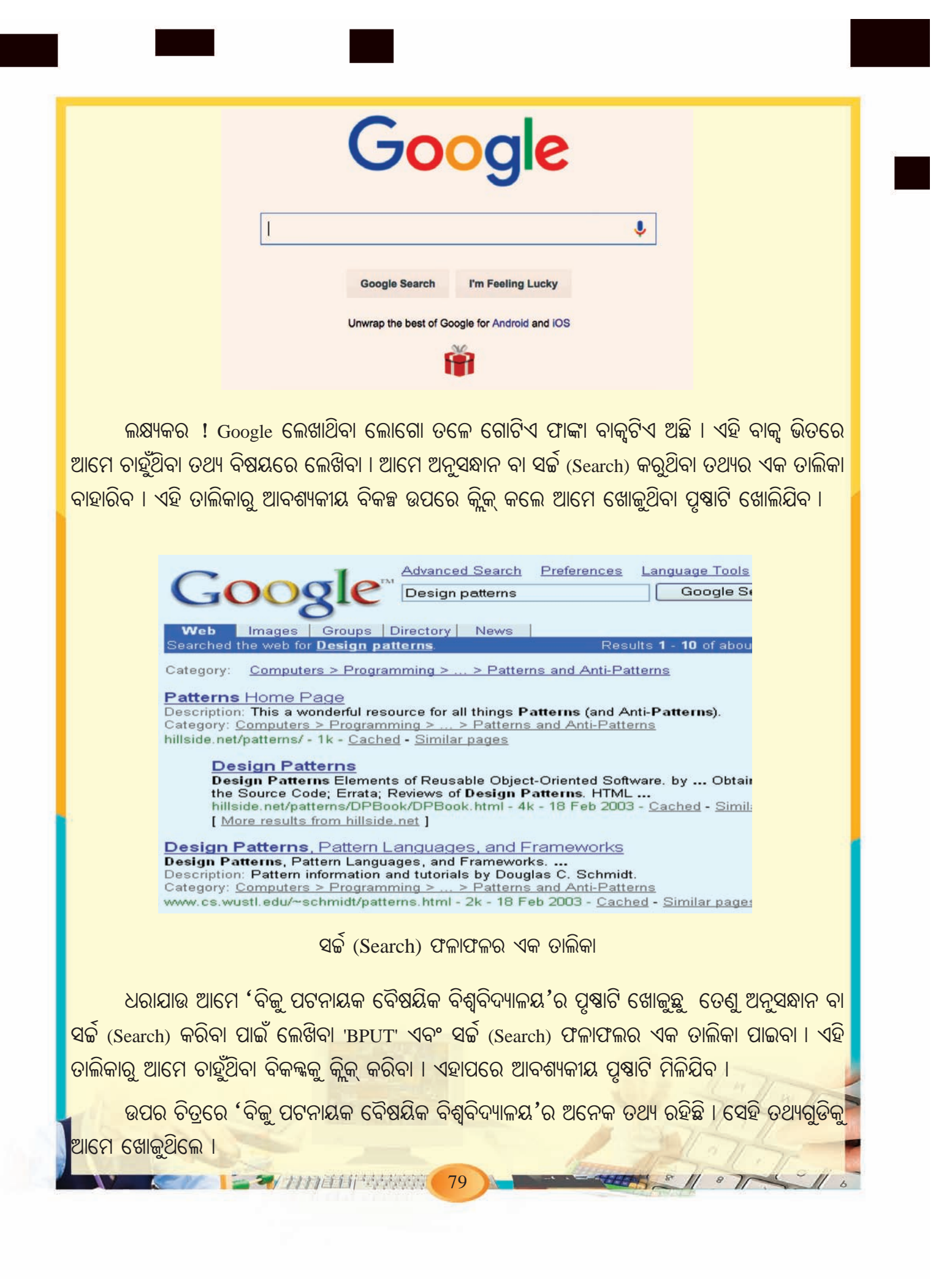

|                                                                                                    | BIJU PATNAIK UNIVERSITY OF T<br>ODISHA                                                                                                    | ECHNOLOGY                                                                                                    |  |  |  |  |  |
|----------------------------------------------------------------------------------------------------|----------------------------------------------------------------------------------------------------|----------------------------------------------------------------------------------------------------|--|--|--|--|--|
| 17th July 2015 Number of BPUT Students Placed during the Academic Year2014-13 Faculty Training Program on SCI Lab Development on 5th and 8t                                                                                                    |                                                                                                    |                                                                                                    |  |  |  |  |  |
| Brighten up Your Career                                                                                                    |                                                                                                    |                                                                                                    |  |  |  |  |  |
| About us                                                                                                    |                                                                                                    |                                                                                                    |  |  |  |  |  |
|                                                                                                    |                                                                                                    |                                                                                                    |  |  |  |  |  |
| a Vision                                                                                                    | Biju Patnaik University of Technology (BPUT), Rourkela has been established                                                                                                    | by an Act of the Assembly, Government of Orissa in June 2002. All Engineering,                                                                                                    |  |  |  |  |  |
| u Vision<br>Unission                                                                                                    | Biju Patnaik University of Technology (BPUT), Rourkela has been established<br>Pharmacy, Architecture and most of the colleges offering MCA and MBA degree                                                                                                    | by an Act of the Assembly, Government of Orissa in June 2002. All Engineering,<br>e programmes are either constituent or affiliated colleges of this University.                                                                                                    |  |  |  |  |  |
| a Vision<br>a Mission<br>a Strategy                                                                                                    | Biju Patnaik University of Technology ( <b>BPUT</b> ), Rourkela has been established<br>Pharmacy, Architecture and most of the colleges offering MCA and MBA degree                                                                                                    | by an Act of the Assembly, Government of Orissa in June 2002. All Engineering,<br>e programmes are either constituent or affiliated colleges of this University.                                                                                                    |  |  |  |  |  |
| a Vision<br>a Mission<br>a Strategy<br>a Objectives                                                                                                    | Biju Patnaik University of Technology ( <b>BPUT</b> ), Rourkela has been established<br>Pharmacy, Architecture and most of the colleges offering MCA and MBA degree                                                                                                    | by an Act of the Assembly, Government of Orissa in June 2002. All Engineering,<br>e programmes are either constituent or affiliated colleges of this University.                                                                                                    |  |  |  |  |  |
| Vision     Vision     Strategy     Objectives     Organization Structure (Proposed)                                                                                                    | Biju Patnaik University of Technology ( <b>BPUT</b> ), Rourkela has been established<br>Pharmacy, Architecture and most of the colleges offering MCA and MBA degree<br>Result Notices                                                                                                    | by an Act of the Assembly, Government of Orissa in June 2002. All Engineering,<br>e programmes are either constituent or affiliated colleges of this University.                                                                                                    |  |  |  |  |  |
| Vision     Vision     Strategy     Objectives     Organization Structure (Proposed)     Constitutent/Affiliated Colleges                                                                                                    | Biju Patnaik University of Technology (BPUT), Rourkela has been established<br>Pharmacy, Architecture and most of the colleges offering MCA and MBA degree<br>Result Notices<br>• Marks Scored in Ph.D. Entrance Examination held on 2nd August-2015                                                                                                    | by an Act of the Assembly, Government of Orissa in June 2002. All Engineering,<br>e programmes are either constituent or affiliated colleges of this University.                                                                                                    |  |  |  |  |  |
| Vision     Vision     Vision     Strategy     Objectives     Organization Structure (Proposed)     Constitutent/Affiliated Colleges     Fee Structure of Colleges                                                                                                    | Biju Patnaik University of Technology (BPUT), Rourkela has been established<br>Pharmacy, Architecture and most of the colleges offering MCA and MBA degree<br>Result Notices<br>Marks Scored in Ph.D. Entrance Examination held on 2nd August-2015<br>Examination Info                                                                                                    | by an Act of the Assembly, Government of Orissa in June 2002. All Engineering,<br>e programmes are either constituent or affiliated colleges of this University.           Other Infos         *           • Regarding Ragging in Technical Colleges         •           • Notice Regarding Ragging         •                                                                                                    |  |  |  |  |  |
| a Vision a Mission a Strategy a Objectives a Organization Structure (Proposed) a Constitutent/Affiliated Colleges a Fee Structure of Colleges a User Login                                                                                                    | Biju Patnaik University of Technology (BPUT), Rourkela has been established<br>Pharmacy, Architecture and most of the colleges offering MCA and MBA degree<br>Result Notices<br>Marks Scored in Ph.D Entrance Examination held on 2nd August-2015<br>Examination Info<br>2014-15 Special Examination Schedule Available                                                                                                    | by an Act of the Assembly, Government of Orissa in June 2002. All Engineering,<br>e programmes are either constituent or affiliated colleges of this University.           Other Infos         Reaarding Ragging in Technical Colleges           • Regarding Ragging         • Notice Regarding Ragging           • Notice for MBA 2015-16 Admission Batch         • Notice Technical Colleges                                                                                                    |  |  |  |  |  |
| Vision     Vision     Vision     Strategy     Objectives     Organization Structure (Proposed)     Constitutent/Affiliated Colleges     Viser Login     Viser Login     Results                                                                                                    | Biju Patnaik University of Technology (BPUT), Rourkela has been established<br>Pharmacy, Architecture and most of the colleges offering MCA and MBA degree<br>Result Notices<br>• Marks Scored in Ph.D Entrance Examination held on 2nd August-2015<br>Examination Info<br>• 2014-15 Special Examination Schedule Available<br>• Regarding Special Examination 2014-15 Centres                                                                                                    | by an Act of the Assembly, Government of Orassa in June 2002. All Engineering,<br>e programmes are either constituent or affiliated colleges of this University.           Other Infos         Regarding Ragging in Technical Colleges           • Regarding Ragging in Technical Colleges         • Notice Federating Ragging           • Notice for MRA 2015-16 Admission Batch         • One day Workshop on Soft Skill Development                                                                                                    |  |  |  |  |  |
| vivision  vivision  Strategy  Objectives  Objectives  Objectives  Objectives  Objectives  Objectives  Objectives  Viviation  Structure  Viviation  Structure  Viviation  Structure  Structure Structure Structure Structure Structure Structure Structure Structure Structure Structure Structure Structure Structure Structure Structure Structure | Biju Patnaik University of Technology (BPUT), Rourkela has been established<br>Pharmacy, Architecture and most of the colleges offering MCA and MBA degree<br>Result Notices<br>• Marks Scored in Ph.D Entrance Examination held on 2nd August-2015<br>Examination Info<br>• 2014-15 Special Examination Schedule Available<br>• Result Result Examination 2014-15 Centres<br>• Panel of External Examination 2014-15 Centres                                                                                                    | by an Act of the Assembly, Government of Orissa in June 2002. All Engineering,<br>e programmes are either constituent or affiliated colleges of this University.<br>Other Infos:<br>• Reaarding Ragging in Technical Colleges<br>• Notice Regarding Ragging<br>• Notice Regarding Ragging<br>• Notice for MRA 2015-16 Admission Batch<br>• Notice for M.Tech 2015-16 Admission Batch                                                                                                    |  |  |  |  |  |
| vision     vision     vision     Strategy     Objectives     Organization Structure (Proposed)     constitutent/Affiliated Colleges     Fee Structure of Colleges     User Login                                                                                                    | Biju Patnaik University of Technology (BPUT), Rourkela has been established         Pharmacy, Architecture and most of the colleges offering MCA and MBA degree         Result Notices         • Marks Scored in Ph.D Entrance Examination held on 2nd August-2015         Examination Info         • 2014-15 Special Examination Schedule Available         • Regarding Special Examination 2014-15 Centres         • Panel of External Examination 2014-15 Centres         • Panel of External Examination MPharm Proect Seminar & Viva Voce (2015-16)         | by an Act of the Assembly, Government of Orissa in June 2002. All Engineering,<br>e programmes are either constituent or affiliated colleges of this University.<br>Other Infos:                                                                                                    |  |  |  |  |  |
|                                                                                                    | Biju Patnaik University of Technology (BPUT), Rourkela has been established<br>Pharmacy, Architecture and most of the colleges offering MCA and MBA degree<br>Result Notices<br>• Marks Scored in Ph.D. Entrance Examination held on 2nd August-2015<br>Examination Info<br>• 2014-15 Second Examination Schedule Available<br>• Regarding Special Examination 2014-15 Centres<br>• Panel of External Examiners for M.Pharm Proect Seminar & Viva Voce<br>(2015-16)<br>• Skepping of subjects after publication of Even Semester (Back) Examination<br>• 2014-15 | by an Act of the Assembly, Government of Orissa in June 2002. All Engineering,<br>e programmes are either constituent or affiliated colleges of this University.<br>Other Infos:<br>• Regarding Ragging in Technical Colleges<br>• Notice Regarding Ragging<br>• Notice Regarding Ragging<br>• Notice for MBA 2015-16 Admission Batch<br>• One day Workshop on Soft Skill Development<br>• Notice for MTech 2015-16 Admission Batch<br>• Notice for MTech 2015-16 Admission Batch<br>• Notice for B.Tech 2015-16 Admission Batch<br>• Notice for B.Tech 2015-16 Admission Batch<br>• Extension of Last date of application for provisional Affiliation / Continuation<br>= Content of the Soft Soft Soft Soft Soft Soft Soft Soft |  |  |  |  |  |

ଉପରୋକ୍ତ ଉପାୟରେ ସମଗ୍ର ବିଶ୍ୱର ଯେକୌଣସି ତଥ୍ୟ ଆମେ ଘରେ ବସି ଜାଣିପାରିବା । ଆଜିର ଯୁଗକୁ 'କମ୍ପ୍ୟୁଟର ଯୁଗ' ବୋଲି କୁହାଯାଉଥିଲା । ଏବେ କିନ୍ତୁ ଆଜିର ଯୁଗକୁ 'ଇଷ୍ଟରନେଟ ଯୁଗ' ବୋଲି କୁହାଗଲାଣି ।

'ଇଷ୍ଟରନେଟ'ର ଅନ୍ୟ ଏକ ମହତ୍ୱପୂର୍ଣ୍ଣ ଉପଯୋଗ ହେଉଛି ଇ–ମେଲ୍ (E-Mail) ପ୍ରେରଣ । ଏ ବିଷୟରେ ଆମେ ଦ୍ୱିତୀୟ ଭାଗ ପୁଞ୍ଚକରେ ପଢିବା । ଆଗ୍ରହୀ ଶିକ୍ଷାର୍ଥୀଗଣ ଶିକ୍ଷକଙ୍କ ସହାୟତାରେ ଏବେ ମଧ୍ୟ ଶିଖିପାରିବେ ।

# ଆସ ! କମ୍ପ୍ୟୁଟର ପରୀକ୍ଷାଗାରକୁ ଯିବା

- କମ୍ପ୍ୟୁଟର ପରଦାରେ ଉଇଷ୍ଟୋଜ୍ ଆସେସୋରିଜ୍ (Windows accessories)କୁ ଖୋଲ । ସେଥିରେ ଆସୁଥିବା ଡ୍ରପଡାଉନ ମେନୁ (Dropdown Menu)ରେ କ'ଶ କ'ଶ ପ୍ରୟୋଗ ଅଛି, ସେଗୁଡିକୁ ଲେଖ ।
- 2. ନୋଟପ୍ୟାଡ୍ ସାହାଯ୍ୟରେ ତୁମର ନାମ, ତୁମ ବାପା ଓ ମାଆଙ୍କ ନାମ, ତୁମ ବିଦ୍ୟାଳୟର ନାମ, ତୁମର ତିନି ଜଣ ଭଲ ସାଙ୍ଗର ନାମ ଲେଖ ।

September 9, 2016

Dear Rinki,

I would like to inform you that a new book on Computer for Class VI is going to be published very soon. You collect a copy of that book as soon as possible. It is very simple and nice. We can learn Computer by reading that book.

80 BERRY HELLIN

Your friend Ayush

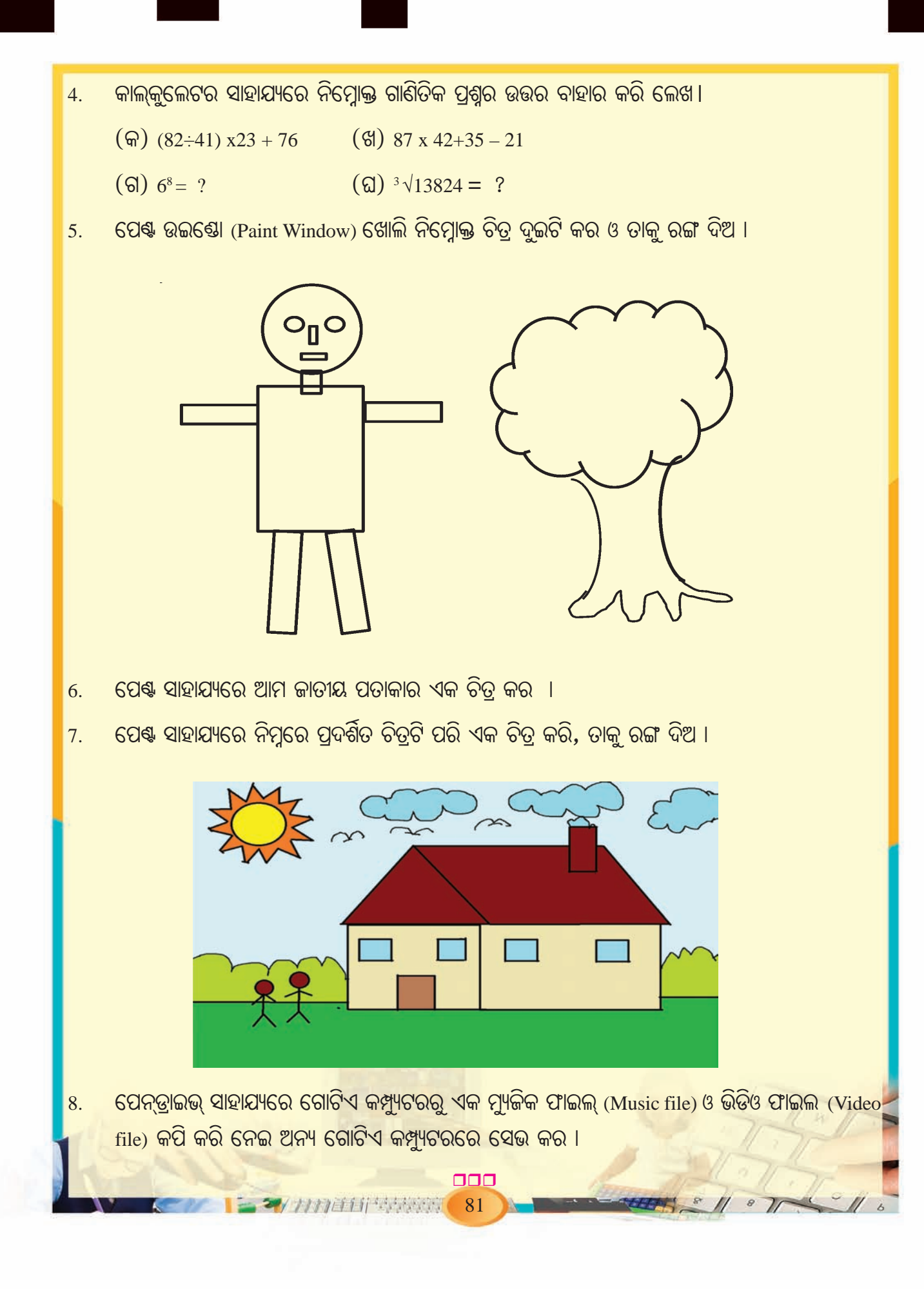

|     | ଆମେ କ'ଣ ଶିଖିଲେ                                                                                                    |  |
|-----|----------------------------------------------------------------------------------------------------|--|
|     | •                       ଆସେସୋରିଜ ଖୋଲିବାର ପ୍ରବାହ ଚିତ୍ର ହେଉଛି−                                                                                                    |  |
|     | (i) ଉଇଷ୍ଟୋଜ 7 ପ୍ରଚାଳକ ପାଇଁ–                                                                                                    |  |
|     | ଷ୍ଟାର୍ଟ → ଅଲ ପ୍ରୋଗ୍ରାମସ୍ → ଆସେସୋରିଜ୍                                                                                                    |  |
|     | Start → All Programs →Accessories                                                                                                    |  |
|     | (ii) Window 10 ପ୍ରଚାଳକ ପାଇଁ                                                                                                    |  |
|     | ଷ୍ଟାର୍ଚ $ ightarrow$ ଅଲ ଆତ୍ପ୍ୟ $ ightarrow$ ଉଇଷ୍ଟୋକ୍ ଆସେସୋରିକ୍                                                                                                    |  |
|     | Start $\rightarrow$ All Programs $\rightarrow$ Windows Accessories                                                                                                    |  |
|     | •                                                                                                    |  |
|     | • ଉଇଷ୍ଟୋଜ୍ ଆସେସୋରିଜ୍ (Windows Accessories)ରେ ଥିବା କେତେଗୁଡ଼ିଏ ଆବଶ୍ୟକୀୟ ପ୍ରୋଗ୍ରାମଗୁଡ଼ିକ<br>ହେଲା ନୋଟ୍ ପ୍ୟାଡ୍, ୱ୍ୱାର୍ଡ ପ୍ୟାଡ୍, ପେଷ୍ଟ, କାଲକୁଲେଟର ଇତ୍ୟାଦି ।                                                                                                    |  |
|     | • ନୋଟ୍ପ୍ୟାଡ୍ (Notepad) ଏକ ପାଠ୍ୟ ସଂପାଦକ (Text Editor) ପ୍ରୋଗ୍ରାମ । ଏଥିରେ କିଛି ଛୋଟ ଛୋଟ ଚିଠି<br>ଅଥବା ଠିକଣା ପ୍ରଭୃତି ଲେଖାହୁଏ । ଏହା ଏକ ସରଳ ପାଠ୍ୟ ସଂପାଦକ ରୂପେ ପରିଚିତ ।                                                                                                    |  |
|     | • ଓ୍ୱାର୍ଡିପ୍ୟାଡ୍ (WordPad) ନୋଟପ୍ୟାଡ୍ ଠାରୁ ଅଧିକ ଉନ୍ନତ ଧରଣର ଟେକ୍ସଟ୍ ଏଡିଟର (Text Editor) ।                                                                                                    |  |
|     | • କାଲକୁଲେଟର ସାହାଯ୍ୟରେ ବିଭିନ୍ନ ହିସାବ କାର୍ଯ୍ୟ ସମ୍ପାଦନ କରାଯାଏ । ଏହା ଦୁଇ ପ୍ରକାରର ଷ୍ଟାଣ୍ଡାର୍ଡ଼<br>କାଲ୍କୁଲେଟର (Standard Calculator) ଓ ସାଇଷ୍ଟିଫିକ୍ କାଲ୍କୁଲେଟର (Scientific Calculator).                                                                                   |  |
|     | •       ଷ୍ଟାଣ୍ଡାର୍ଡ଼ କାଲକୁଲେଟର ଦ୍ୱାରା ସରଳ ଗାଣିତିକ ପ୍ରକ୍ରିୟା ଓ ସାଇଷ୍ଟିଫିକ୍ କାଲକୁଲେଟର ଦ୍ୱାରା ସରଳ ଗାଣିତିକ<br>ପ୍ରକ୍ରିୟା ସହିତ ଜଟିଳ ଗାଣିତିକ ପ୍ରକ୍ରିୟା ମଧ୍ୟ ସମ୍ପାଦନ କରାଯାଏ ।                                                                                             |  |
|     | • ପେଷ୍ଟ (Paint) ଏକ ବହୁ ଉପଯୋଗୀ ପ୍ରୋଗ୍ରାମ ଯାହାଦ୍ୱାରା ଚିତ୍ର ଅଙ୍କନ କରିବା ସହିତ ସେଗୁଡ଼ିକୁ ଆବଶ୍ୟକ<br>ଅନୁଯାୟୀ ରଙ୍ଗ ଦିଆଯାଇପାରିବ ।                                                                                                    |  |
|     | • ସିଡି (CD- Compact Disc) ଏକ ବାହ୍ୟ ସଞ୍ଚୟ ସାଧନ (External Storage Device) । ଏକ ସାଧାରଣ ସିଡିର<br>ବ୍ୟାସ 4.7 ଇଂଚ୍ ଓ କ୍ଷମତା 700ଏମ୍. ବି. (MB) ହୋଇଥାଏ ।                                                                                                    |  |
|     | <ul> <li>ପେନ୍ ଡ୍ରାଇଭ (Pen Drive) – ଏକ ବାହ୍ୟ ସଞ୍ଚୟ ସାଧନ । ଏହା 1 ଜିବି (GB), 2 ଜିବି (GB), 4 ଜିବି (GB), 8 ଜିବି (GB), 16 ଜିବି (GB), 32ଜିବି (GB) ଇତ୍ୟାଦି କ୍ଷମତା ବିଶିଷ୍ଟ ହୋଇଥାଏ ଓ ବିଭିନ୍ନ ପ୍ରକାର କମ୍ପାନୀ ଦ୍ୱାରା ତିଆରି ଏହି ପେନ୍ ଡ୍ରାଇଭ୍ ବଜାରରେ ଉପଲହ୍ଧ ହୋଇଥାଏ ।</li> </ul> |  |
| 1 1 | •                                                                                                    |  |
|     | ଇଷ୍ଟରନେଟ୍ ବ୍ୟବହାର କରି ବିଶ୍ୱର ଯେକୌଣସି ତଥ୍ୟ ଆମେ ଘରେ ବସିପାଇପାରିବା ।<br>82 ୧୦୦୦୦୦୦୦୦୦୦୦୦୦୦୦୦୦୦୦୦୦୦୦୦୦୦୦୦୦୦୦୦୦୦୦୦                                                                                                    |  |

# ପ୍ରଶ୍ନାବଳୀ

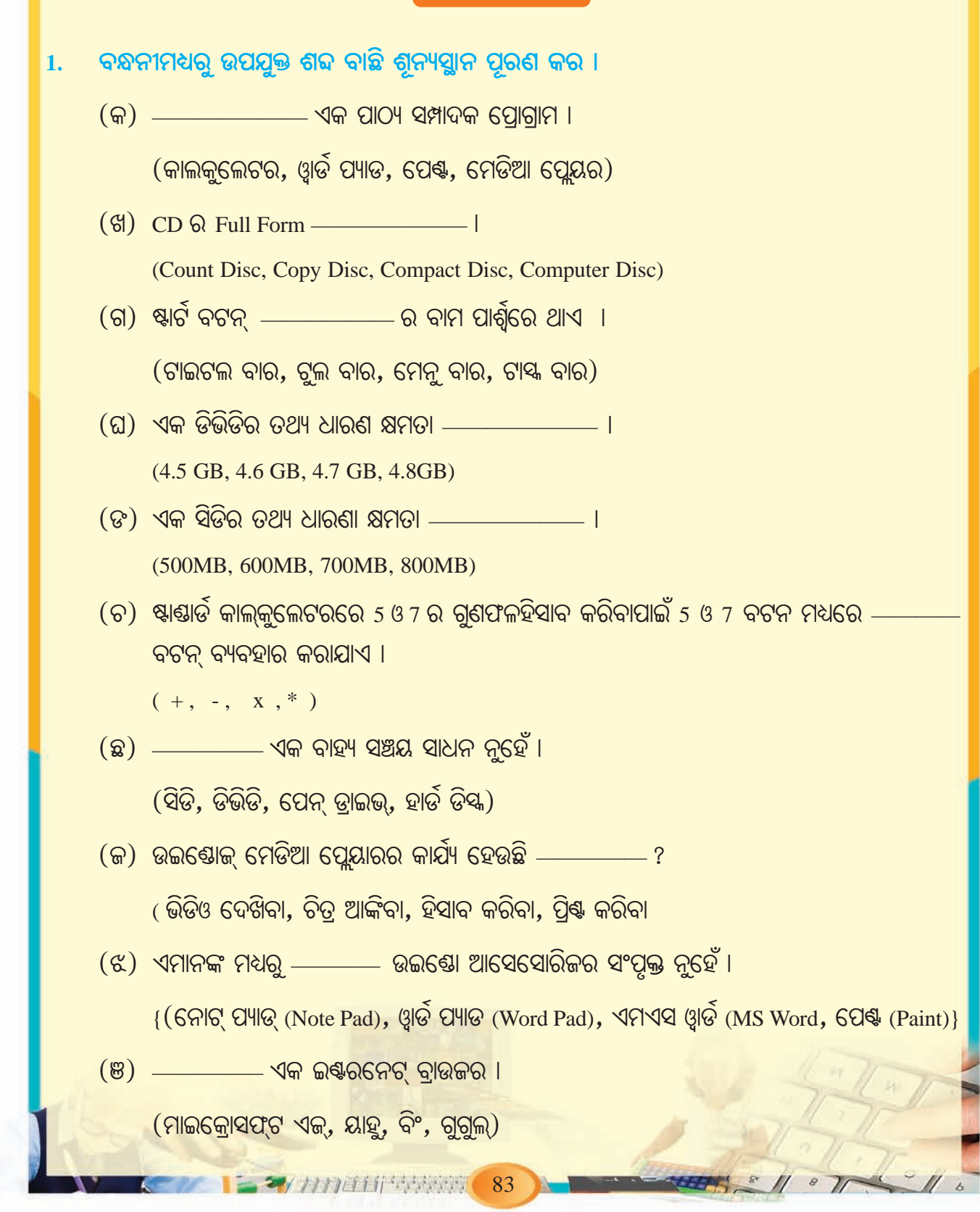

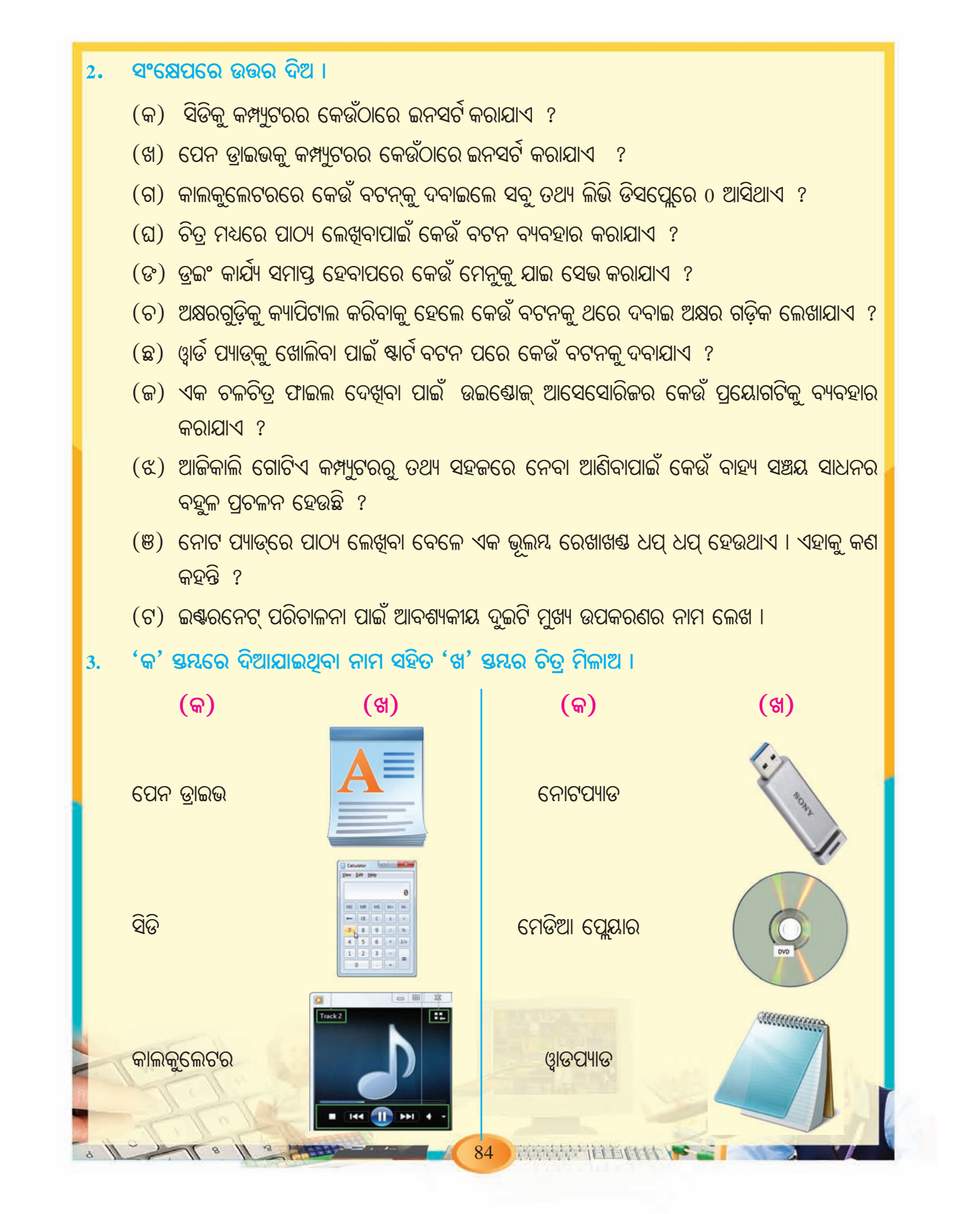